2ch Digital Indicating Controller WCS-13A

2008.12

VCS11E2

Thank you for purchasing our 2ch digital indicating controller WCS-13A.

This manual contains instructions for the mounting, functions, operations and notes when operating the WCS-13A. To prevent accidents arising from the misuse of this controller, please ensure the operator receives this manual.

#### Abbreviations used in this manual

| Symbol | Term             | Symbol | Term                 |
|--------|------------------|--------|----------------------|
| PV     | Process variable | MV     | Manipulated variable |
| SV     | Desired value    | AT     | Auto-tuning          |

#### Characters used in this manual

| Indication  | 4  | 0 | - 1 | 2 | Ξ        | 4 | 5 | 5 | 7 | 8 | 9  | E  | F   |
|-------------|----|---|-----|---|----------|---|---|---|---|---|----|----|-----|
| Number, ℃/℉ | -1 | 0 | 1   | 2 | 3        | 4 | 5 | 6 | 7 | 8 | 9  | °C | ۴   |
| Indication  | R  | 5 | C   | d | Ε        | F | 5 | Н | 1 | L | E  | L  | ā   |
| Alphabets   | А  | В | С   | D | Е        | F | G | Н | Ι | J | К  | L  | М   |
| Indication  | n  | o | Ρ   | 9 | <i>~</i> | 5 | ſ | Ш | В | ū | U. | Ч  | 111 |
| Alphabets   | Ν  | 0 | Р   | Q | R        | S | Т | U | V | W | Х  | Y  | Ζ   |

### ▲ Caution

• This instrument should be used in accordance with the specifications described in the manual. If it is not used according to the specifications, it may malfunction or cause a fire.

- Be sure to follow the warnings, cautions and notices. If they are not observed, serious injury or malfunction may occur.
- The contents of this instruction manual are subject to change without notice.
- Care has been taken to assure that the contents of this instruction manual are correct, but if there are any doubts, mistakes or questions, please inform our sales department.
- This instrument is designed to be installed through the control panel. If it is not, measures must be taken to ensure that the operator cannot touch power terminals or other high voltage sections.
- Any unauthorized transfer or copying of this document, in part or in whole, is prohibited.
- Shinko Technos CO., LTD. is not liable for any damage or secondary damage(s) incurred as a result of using this product, including any indirect damage.

Safety precautions (Be sure to read these precautions before using our products.)

The safety precautions are classified into categories: "Warning" and "Caution". Depending on the circumstances, procedures indicated by  $\triangle$  Caution may be linked to serious results, so be sure to follow the directions for usage.

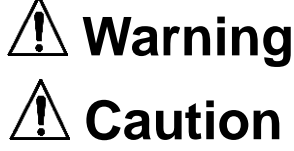

Procedures which may lead to dangerous conditions and cause death or serious injury, if not carried out properly.

Procedures which may lead to dangerous conditions and cause superficial to medium injury or physical damage or may degrade or damage the product, if not carried out properly.

### 🗥 Warning

- To prevent an electric shock or fire, only Shinko or other qualified service personnel may handle the inner assembly.
- To prevent an electric shock, fire or damage to the instrument, parts replacement may only be undertaken by Shinko or other qualified service personnel.

### SAFETY PRECAUTIONS

- To ensure safe and correct use, thoroughly read and understand this manual before using this instrument.
  This instrument is intended to be used for industrial machinery, machine tools and measuring equipment. Verify
- This instrument is intended to be used for industrial machinery, machine tools and measuring equipment. Verify
  correct usage after consulting purpose of use with our agency or main office. (Never use this instrument for
  medical purposes with which human lives are involved.)
- External protection devices such as protection equipment against excessive temperature rise, etc. must be installed, as malfunction of this product could result in serious damage to the system or injury to personnel. Also proper periodic maintenance is required.
- This instrument must be used under the conditions and environment described in this manual. Shinko Technos Co., Ltd. does not accept liability for any injury, loss of life or damage occurring due to the instrument being used under conditions not otherwise stated in this manual.

#### Caution with respect to Export Trade Control Ordinance

To avoid this instrument from being used as a component in, or as being utilized in the manufacture of weapons of mass destruction (i.e. military applications, military equipment, etc.), please investigate the end users and the final use of this instrument. In the case of resale, ensure that this instrument is not illegally exported.

### 1. Model

#### 1.1 Model

| WCS-1 3          | А  | - |   | /                      |                   | □,                                                  |    | Series name: WCS-13A (W48 x H48 x D95mm)         |  |  |
|------------------|----|---|---|------------------------|-------------------|-----------------------------------------------------|----|--------------------------------------------------|--|--|
| Control action 3 |    |   |   |                        |                   |                                                     |    | PID                                              |  |  |
| Alarm output     | А  |   |   |                        |                   |                                                     |    | Alarm type can be selected by keypad. (*1)       |  |  |
| R                |    |   |   |                        | Relay contact: 1a |                                                     |    |                                                  |  |  |
| CH1 control outp | ut | S |   |                        |                   |                                                     |    | Non-contact voltage (for SSR drive): 12V DC±15%  |  |  |
|                  |    | А |   |                        |                   |                                                     |    | DC current: 4 to 20mA DC                         |  |  |
|                  |    |   | R |                        |                   |                                                     |    | Relay contact: 1a                                |  |  |
|                  |    |   | S |                        |                   |                                                     |    | Non-contact voltage (for SSR drive): 12V DC±15%  |  |  |
| CH2 control outp | ut |   | А |                        |                   |                                                     |    | DC current: 4 to 20mA DC                         |  |  |
|                  |    |   | 0 |                        |                   |                                                     |    | No control output as CH2 input is based on delay |  |  |
|                  |    |   |   |                        |                   |                                                     |    | timer (-T) spec                                  |  |  |
| CH1 input        |    |   |   | Multi-range input (*2) |                   |                                                     |    |                                                  |  |  |
|                  |    |   |   | V                      |                   |                                                     |    | DC voltage input (*3)                            |  |  |
|                  |    |   |   |                        | Μ                 |                                                     |    | Multi-range input (2ch controller) (*2)          |  |  |
|                  |    |   |   |                        | V                 |                                                     |    | DC voltage input (2ch controller) (*3)           |  |  |
| CH2 input        |    |   |   |                        | Т                 |                                                     |    | Delay timer (1ch controller + Timer)             |  |  |
|                  |    |   |   |                        | S                 |                                                     |    | PV difference input: CH1 PV – CH2 PV = PV        |  |  |
|                  |    |   |   |                        |                   | Control is performed using the PV. (1ch controller) |    |                                                  |  |  |
| Supply voltage   |    |   |   |                        |                   |                                                     |    | 100 to 240V AC (standard)                        |  |  |
| Supply voltage   |    | 1 |   | 24V AC/DC (*4)         |                   |                                                     |    |                                                  |  |  |
| Ontion           |    |   |   |                        |                   |                                                     | ΒK | Color: Black                                     |  |  |
| Οριιοπ           |    |   |   |                        |                   |                                                     | TC | Terminal cover                                   |  |  |

(\*1): Alarm types (9 types and No alarm action) and Energized/De-energized can be selected by keypad.

(\*2): Thermocouple, RTD, DC current, and DC voltage (only 0 to 1V DC) can be selected by keypad.

(\*3): 0 to 5V DC, 1 to 5V DC or 0 to 10V DC can be selected by keypad.

(\*4): Supply voltage 100 to 240V AC is standard. When ordering 24V AC/DC, enter "1" after the input code.

#### 1.2 How to read the model label

Model labels are attached to the left side of case and the inner assembly.

· Label on the inner assembly

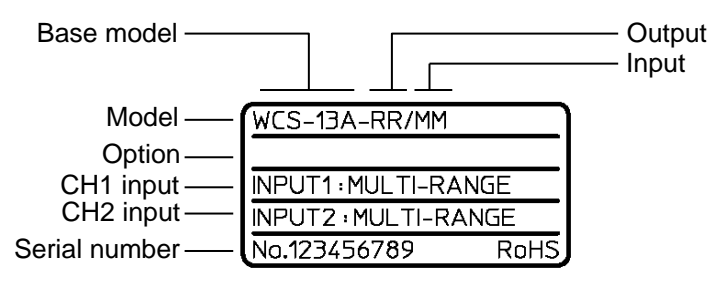

(Fig. 1.2-1)

Label on the case

| Model, option                       | WCS-13A-RR/MM            |
|-------------------------------------|--------------------------|
| CH1 input —                         | INPUT1: MULTI-RANGE      |
| CH2 input —                         | INPUT2 : MULTI-RANGE     |
| CH1 control output —                | OUTPUT1:3A 250V AC       |
| CH2 control output —                | OUTPUT2: 3A 250V AC      |
| Supply voltage, power consumption — | 100to240V AC 50/60Hz 8VA |
| Ambient temperature—                | AMB.TEMP. 0to50°C        |
| Serial number —                     | SERIAL No.123456789      |
|                                     |                          |
|                                     |                          |
|                                     | SHINKO TECHNOS CO., LTD. |
|                                     | MADE IN JAPAN ROHS       |

(Fig. 1.2-2)

### 2. Name and functions of the sections

#### (1) CH1 PV/SV display

- PV indication: PV, MV or setting characters in the setting mode of CH1 is indicated with the red LED.
- SV indication: SV, MV or setting characters in the setting mode of CH1 is indicated with the red LED.

#### (2) CH2 PV/SV display

#### If CH2 controller is selected during CH2 function selection:

PV indication: PV, MV or set values in the setting mode

of CH2 is indicated with the red LED. SV indication: SV, MV or set values in the setting mode

of CH2 is indicated with the red LED.

#### If CH1 output 2, CH1 cooling output, CH1 transmission output is selected during CH2 function selection, or if CH2 is based on PV difference input (-S) spec: No indication. Set values in the setting mode are indicated with the red LED.

#### If CH1 timer is selected during CH2 function selection:

CH1 timer set value or set values in the setting mode are indicated with the red LED. After timer starts, timer remaining time flashes.

#### If CH2 is based on delay timer (-T) spec:

Timer remaining time or set values in the setting mode are indicated with the red LED after ON or OFF delay timer starts.

When ON or OFF delay timer does not work: No indication

- (3) **OUT 1 indicator**: The green LED lights when CH1 control output is ON. (For DC current output type, it flashes corresponding to the manipulated variable in 0.5 second cycles.)
- (4) A1 indicator: When CH1 alarm output is ON, the red LED lights.

#### (5) OUT2 indicator

#### If CH2 controller or CH1 output 2 is selected during CH2 function selection:

The green LED lights when CH2 control output is ON. (For DC current output type, it flashes corresponding to the manipulated variable in 0.5 second cycles.)

### If CH1 cooling output, CH1 transmission output or CH1 timer is selected during CH2 function selection, or if CH2 is based on delay timer (-T) or PV difference input (-S) spec: Unlit

(6) A2 indicator

If CH2 controller or CH1 output 2 is selected during CH2 function selection:

When CH2 alarm output is ON, the red LED lights.

If CH2 is based on delay timer (-T) spec:

When delay timer output is ON, the red LED lights.

### If CH1 cooling output, CH1 transmission output or CH1 timer is selected during CH2 function selection, or if CH2 is based on PV difference input (-S) spec: Unlit

- (7) CH1 PV indicator: When PV is indicated on the CH1 PV/SV display, the red LED lights.
- (8) CH1 SV indicator: When SV is indicated on the CH1 PV/SV display, the green LED lights.
- (9) CH1 AT indicator

When CH1 is performing AT or Auto-reset, the yellow LED flashes.

However, During the setting mode(or group setting mode), indications depend on the setting mode.

- (10) CH2 PV indicator: When PV is indicated on the CH2 PV/SV display, the red LED lights.
- (11) CH2 SV indicator: When SV is indicated on the CH2 PV/SV display, the green LED lights.
- (12) CH2 AT indicator

When CH2 is performing AT or Auto-reset, the yellow LED flashes.

However, During the setting mode(or group setting mode), indications depend on the setting mode.

- (13) Increase key ( $\triangle$ ): Increases the numeric value.
- (14) **Decrease key** ( $\nabla$ ): Decreases the numeric value. While this key is pressed in the PV/SV display mode, the SV can be indicated when PV is indicated, and vice versa.
- (15) Mode key  $(\mathbb{Q})$

Selects the setting group or mode, and registers the set value.

(By pressing the Mode key, the set value or selected value can be registered.)

(16) Reset key (RST)

Resets the timer action in the case of CH1 timer function.

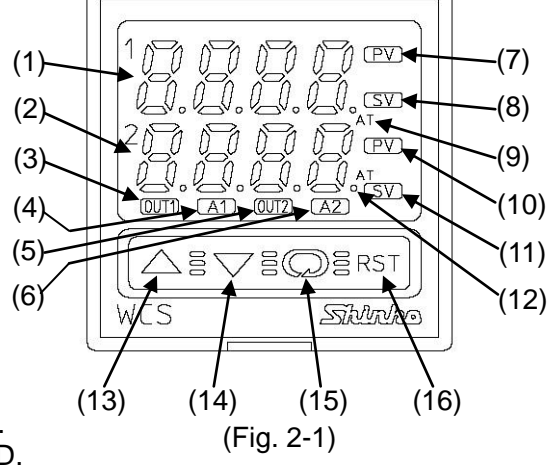

## 1 Notice

When setting the specifications and functions of this controller, connect terminals 1 and 2 for power source first, then set them referring from "5. Outline of key operation and setting groups" to "7. Setup" before performing "3 Mounting to the control panel and "4. Wiring".

### 3. Mounting to the control panel

#### 3.1 Site selection

### **!**\ Caution

Use within the following temperature and humidity ranges.

Temperature: 0 to  $50^{\circ}$ C (32 to  $122^{\circ}$ F) (No icing), Humidity: 35 to  $85^{\circ}$ RH (No condensation) If the WCS-13A is installed through a control panel, the ambient temperature of the unit must be kept to under  $50^{\circ}$ C. Otherwise the life of electronic parts (especially electrolytic capacitors) of the unit will be shortened.

### This instrument is intended to be used under the following environmental conditions (IEC61010-1): Overvoltage category $\mathbb{I}$ , Pollution degree 2

Ensure the mounting location corresponds to the following conditions:

- · A minimum of dust, and an absense of corrosive gases
- No flammable, expolsive gases
- No mechanical vibrations or shocks
- No exposure to direct sunlight, an ambient temperature of 0 to 50°C (32 to 122°F) that does not change rapidly
- An ambient non-condensing humidity of 35 to 85%RH
- No large capacity electromagnetic switches or cables through which large current is flowing
- No water, oil or chemicals or where the vapors of these substances can come into direct contact with the unit

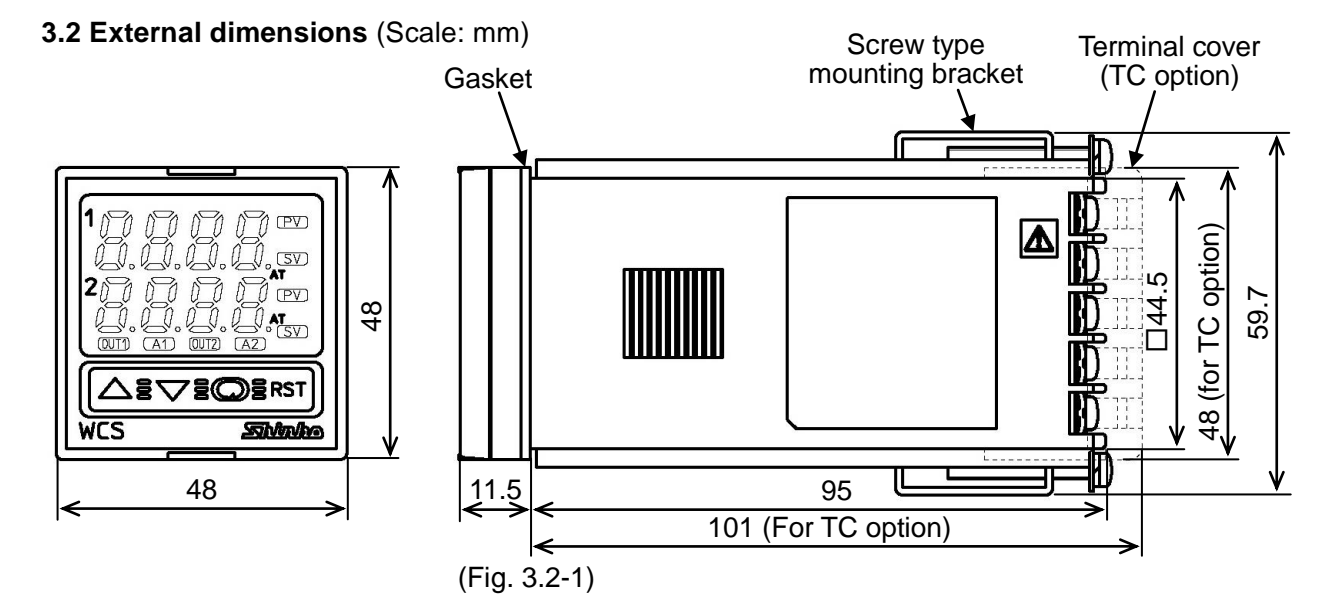

3.3 Panel cutout (Scale: mm)

### **Caution**

If lateral close mounting is used for the controller, IP66 specification (Dust-proof/Drip-proof) maybe compromised, and all warranties will be invalidated.

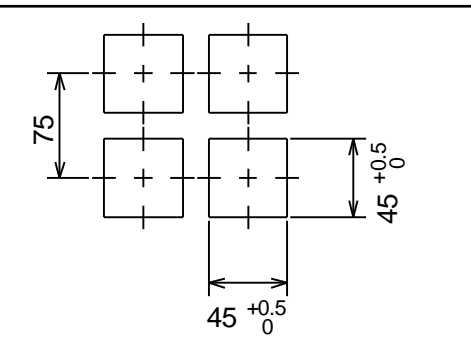

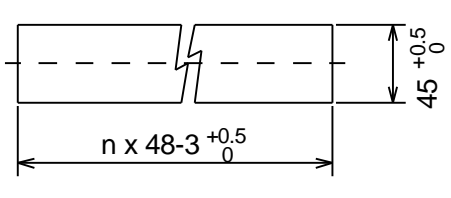

Lateral close mounting n: Number of units mounted

#### (Fig. 3.3-1)

#### 3.4 Mounting and removal

### L Caution

As the case is made of resin, do not use excessive force while screwing in the mounting bracket, or the case could be damaged.

The torque should be approximately 0.12N•m.

#### How to mount the unit

Mount the controller vertically to the flat, rigid panel to ensure it adheres to the Dust-proof/Drip-proof specification (IP66).

Mountable panel thickness: 1 to 8mm

- (1) Insert the controller from the front side of the control panel.
- (2) Attach the mounting brackets by the holes at the top and bottom of the case and secure the controller in place with the screws.

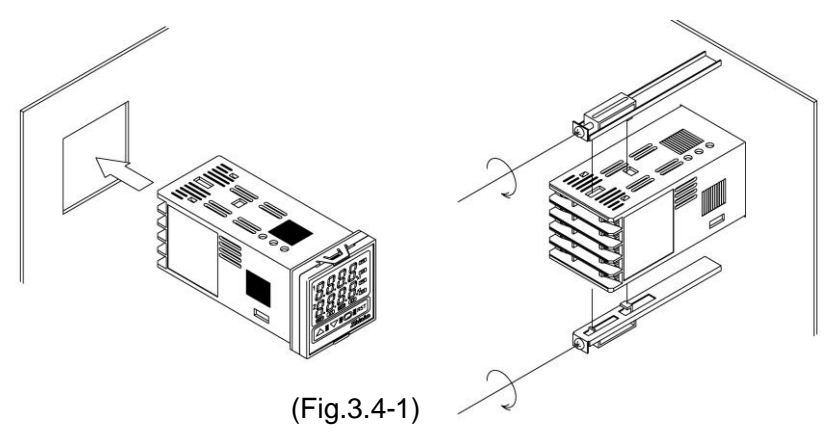

#### How to remove the unit

- (1) Turn the power to the unit OFF, and disconnect all wires before removing the mounting brackets.
- (2) Remove the mounting brackets by loosening the screws.
- (3) Remove the unit from the front side of the control panel.

### 4. Wirinc

### Varning

Turn the power supply to the instrument off before wiring or checking. Working or touching the terminal with the power switched on may result in severe injury or death due to Electric Shock.

### Notice

- The terminal block of the WCS-13A is designed to be wired from the left side. The lead wire must be inserted from the left side of the terminal, and fastened by the terminal screw.
- Use a thermocouple and compensating lead wire that correspond to the sensor input specification of this controller.
- Use the 3-wire RTD which corresponds to the input specification of this controller.
- This controller does not have a built-in power switch, circuit breaker or fuse. Therefore, it is necessary to install them in the circuit near the external controller.
- (Recommended fuse: Time-lag fuse, rated voltage 250V AC, rated current 2A)
- For a 24V AC/DC power source, do not confuse polarity when using direct current (DC).
- When using a relay contact output type, externally use a relay according to the capacity of the load to protect the built-in relay contact.
- When wiring, keep input wires (thermocouple, RTD, etc.) away from AC sources or load wires to avoid external interference.
- Do not apply a commercial power source to the sensor connected to the input terminal nor allow the power source to come into contact with the sensor.

#### 4.1 If CH2 is of Multi-range input (-M), DC voltage input (-V) or PV difference input (-S) spec POWER SUPPLY

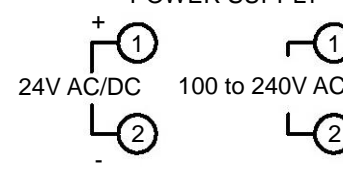

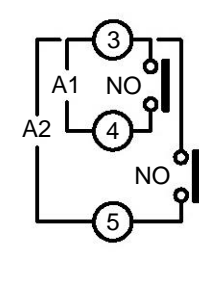

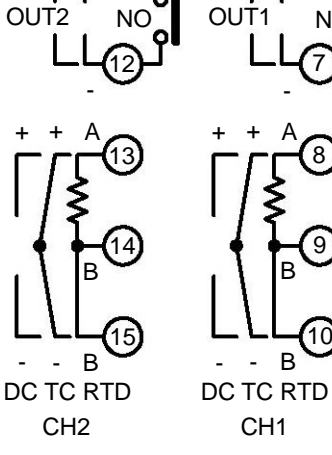

\_

- A1 : CH1 alarm output
- A2 : CH2 alarm output [Not available if CH2 is based on PV difference input (-S) spec]
- OUT1: CH1 control output
- OUT2: CH2 control output
- DC : CH1, CH2 DC current, voltage input (For DC current input, connect **50** $\Omega$  shunt resistor between input terminals.)
- TC : CH1, CH2 thermocouple input
- RTD: CH1, CH2 resistance temperature detector input

(Fig. 4.1-1)

#### 4.2 If CH2 is based on delay timer (-T) spec

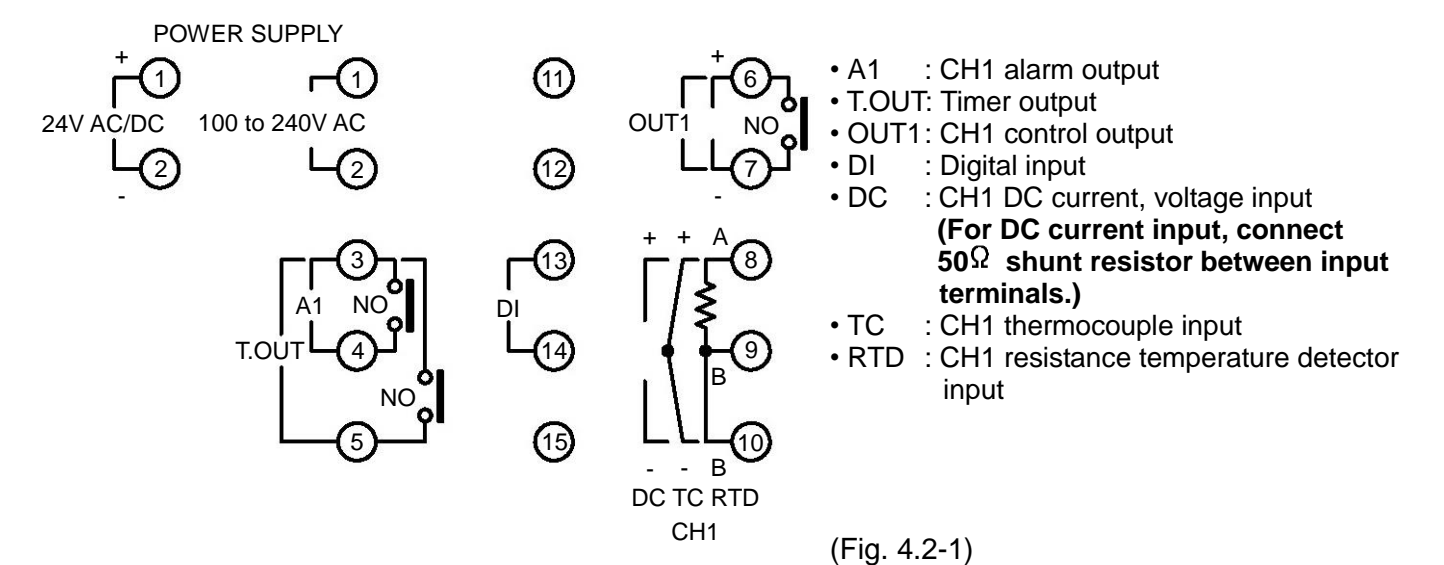

#### 4.3 Lead wire solderless terminal

Use a solderless terminal with an insulation sleeve in which an M3 screw fits as shown below. The torque should be approximately 0.63N•m.

| Solderless terminal | Manufacturer                           | Model              | Tightening<br>torque |  |
|---------------------|----------------------------------------|--------------------|----------------------|--|
| Vtupo               | Nichifu Terminal Industries CO., LTD.  | TMEV1.25Y-3        |                      |  |
| ттуре               | Japan Solderless Terminal MFG CO.,LTD. | VD1.25-B3A         | Approx.              |  |
| Round               | Nichifu Terminal Industries CO., LTD.  | TMEV1.25-3 0.63N•n |                      |  |
| type                | Japan Solderless Terminal MFG CO.,LTD. | V1.25-3            |                      |  |

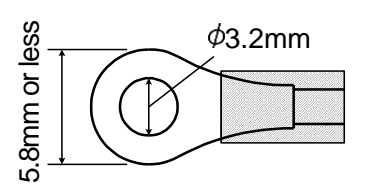

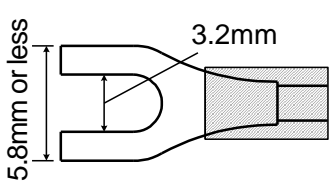

(Fig. 4.3-1)

### 5. Outline of key operation and setting groups

#### 5.1 Outline of key operation

Setting items are divided into groups, and group selection has to be made with keypads. Press the  $\bigcirc$  key in the PV/SV display mode. The unit proceeds to the Group selection mode. Select a group with the  $\bigcirc$ , and press the  $\bigtriangledown$ . The unit proceeds to each setting item. To set each setting item, use the  $\triangle$  or  $\bigtriangledown$  key, and register the value with the  $\bigcirc$  key.

#### 5.2 Setting groups

The following shows the setting group configuration.

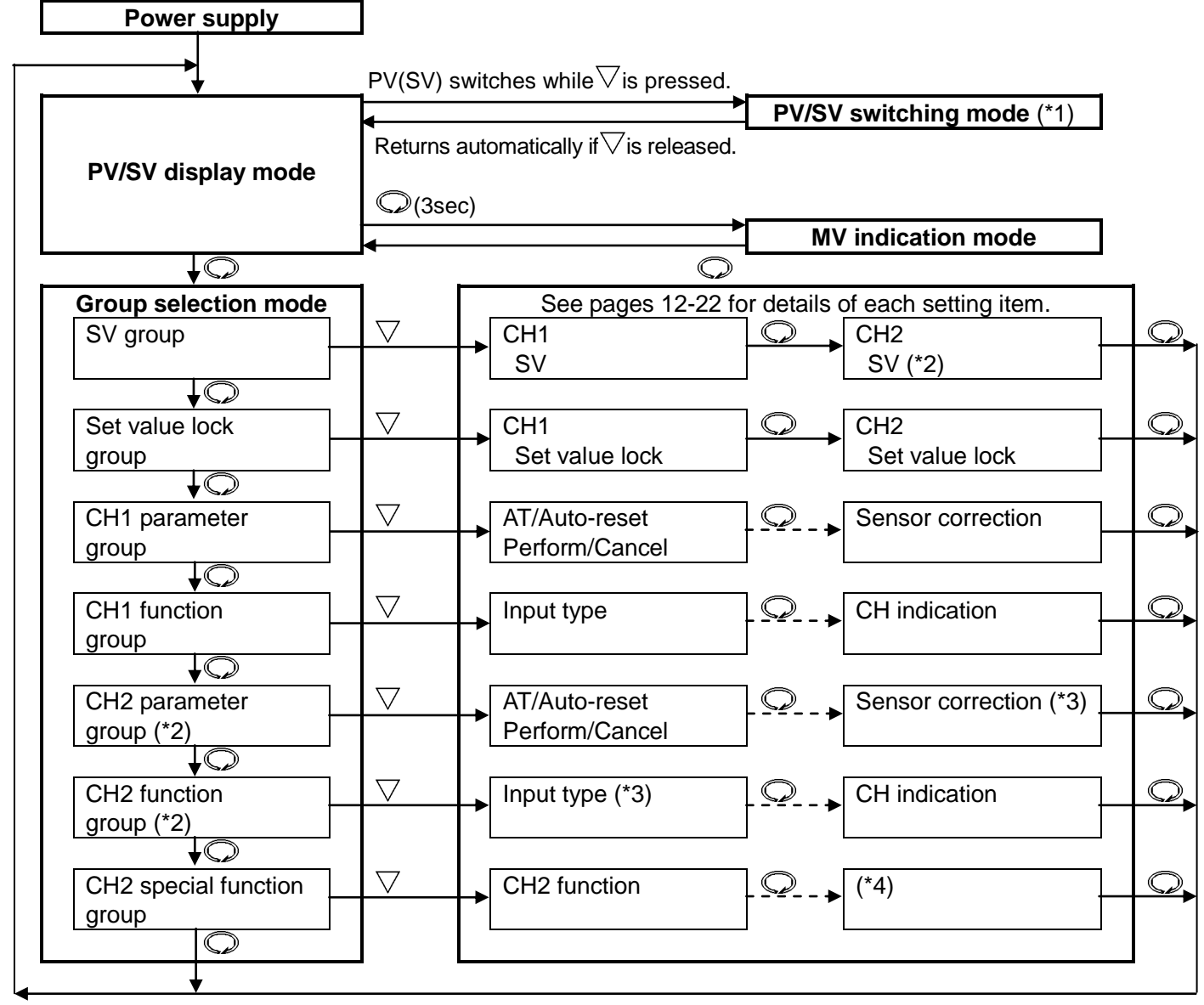

•  $\downarrow \bigcirc$ ,  $\bigcirc$ ,  $\bigtriangledown$ ,  $\bigtriangledown$  : This means that if the  $\bigcirc$  or  $\bigtriangledown$  key is pressed, the unit proceeds to the next setting item.

•  $\square$ : This means "Press the  $\square$  key several times".

- (\*1): While pressing the <sup>▽</sup> key, the PV/SV indications will switch.
  When CH2 is based on PV difference input (-S) spec : If "PV (CH1 PV–CH2 PV)" is selected during CH indication selection, SV can be indicated, and vice versa.
  If "PV (CH1 PV)" or "PV (CH2 PV)" is selected, "PV (CH1 PV–CH2 PV)" can be indicated.
- (\*2): Not available if CH2 is based on delay timer (-T) or PV difference input (-S) spec Not available if CH1 cooling output, CH1 transmission output or CH1 timer is selected during CH2 function selection.
- (\*3): Not available if CH1 output 2 is selected during CH2 function selection
- (\*4): Depending on the selection during CH2 function selection, the following appears. If CH2 controller or CH1 output 2 is selected: The unit reverts to the PV/SV display mode. If CH1 cooling output is selected: OUT2 proportional cycle setting item appears.

If CH1 transmission output is selected: Transmission output low limit setting item appears.

If CH1 timer is selected: CH1 timer start temperature setting item appears.

If CH2 is based on delay timer (-T) spec: OFF delay timer setting item appears.

#### 5.3 Basic operation procedures

Basic operation procedures are shown below.

- (e.g.) Setting example
  - CH2 function
     : Uses as a "CH2 controller (2ch controller)"

     Input
     : Pt100; -199.9 to 850.0°C (Common to CH1, CH2)

     Control action : PID action (P, I, D and ARW values are automatically set by performing AT) (Common to CH1, CH2)

     Alarm type
     : High limit value (Common to CH1, CH2)

     Alarm value
     : 10.0°C (Common to CH1, CH2)

     SV
     : CH1; 200.0°C, CH2; 210.0°C

#### **Operation procedures**

| 1. Operation before running   | Turn the load circuit power OFF, and turn the power to the                              |  |  |  |  |
|-------------------------------|-----------------------------------------------------------------------------------------|--|--|--|--|
|                               | controller ON.                                                                          |  |  |  |  |
| 2. CH2 special function group | Select the CH2 function in the CH2 special function group.                              |  |  |  |  |
|                               | ① Select [こっ/ っ: CH2 controller (2ch controller)] during the                            |  |  |  |  |
|                               | [Fじっc : CH2 function] selection.                                                        |  |  |  |  |
| 3. CH1 function group         | Select an input and alarm type in the CH1, CH2 function                                 |  |  |  |  |
| CH2 function group            | groups.                                                                                 |  |  |  |  |
|                               | ② Select [月~                                                                            |  |  |  |  |
|                               | Input type] selection.                                                                  |  |  |  |  |
|                               | 3 Select [7: High limit alarm] during the [7 Alarm                                      |  |  |  |  |
|                               | If any alarm type except [ = = = = : No alarm action] is                                |  |  |  |  |
|                               | a closted acting items from (1) to (6) are indicated                                    |  |  |  |  |
|                               | Selected, setting items from $\bigcirc$ to $\bigcirc$ are indicated.                    |  |  |  |  |
|                               | Notol                                                                                   |  |  |  |  |
|                               | [Note]<br>When alarm type is changed, the alarm value reverts to the                    |  |  |  |  |
|                               | default value $0$ (0.0). Therefore set it again                                         |  |  |  |  |
|                               | $(4)$ Solart Alarm Energized/De energized during the $I^{(2)}$                          |  |  |  |  |
|                               | Alarm Energized/De-energized adming the [71 Alarm Energized/De-energized] selection     |  |  |  |  |
|                               | (5) Sot the alarm by storosis during the $[3]$ $(3)$                                    |  |  |  |  |
|                               | by stereosical cotting                                                                  |  |  |  |  |
|                               | 6 Set the Alermantian deleved timer during the 19 deleved                               |  |  |  |  |
|                               | Alarm action delayed timer sotting                                                      |  |  |  |  |
|                               | Addition delayed timer setting.                                                         |  |  |  |  |
| 4. SV group                   | $\overline{(7)}$ Set to 200 0°C during the $[\frac{1}{2}, \frac{1}{2}]$ CH1 SVI cotting |  |  |  |  |
|                               | $\odot$ Set to 200.0 $\odot$ during the [ $77$ $\square$ $\square$ CH1 SV] setting.     |  |  |  |  |
| 5 Executing the controller    | $\bigcirc$ Set to 210.00 during the [ $72 \pm 12$ SV] setting.                          |  |  |  |  |
|                               | Control action starts so as to keep the control target at the SV                        |  |  |  |  |
| 6 AT Porform                  | Porform AT in the CH1, CH2 parameter groups respectively.                               |  |  |  |  |
|                               | 9 Soloct [8] AT Porform] during [8] AT/Auto resot                                       |  |  |  |  |
|                               | Perform/Cancell selection                                                               |  |  |  |  |
|                               | The AT indicator flashes while AT is performing                                         |  |  |  |  |
|                               | The AT indicator does off after AT is finished                                          |  |  |  |  |
|                               |                                                                                         |  |  |  |  |
|                               | After AT is finished P   D and ARW values are automatically                             |  |  |  |  |
|                               | set. Since these values are internally memorized, it is not                             |  |  |  |  |
|                               | necessary to perform AT again as long as the process is                                 |  |  |  |  |
|                               | the same.                                                                               |  |  |  |  |
| 7. CH1 parameter group        | Set each alarm value in the CH1, CH2 parameter groups.                                  |  |  |  |  |
| CH2 parameter group           | <sup>10</sup> Set the value to 10.0° <sup>°</sup> during the [ $\dot{B}$ / Alarm value] |  |  |  |  |
|                               | setting.                                                                                |  |  |  |  |

Setting items 1 to 1 are indicated in "6. Key operation flowchart" (Pages 10, 13).

### 6. Key operation flowchart

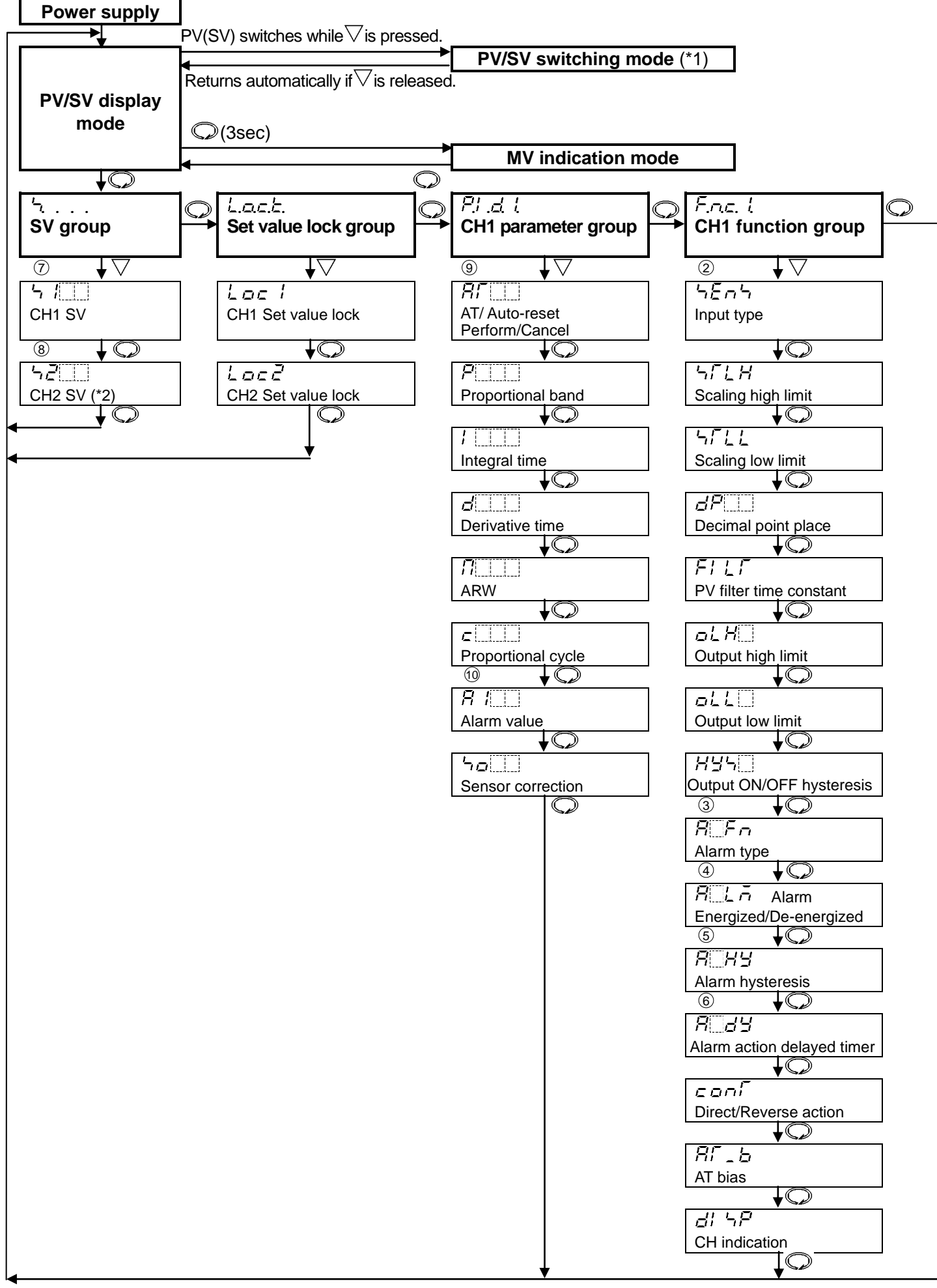

### 7. Setup

Setup should occur before using this controller, to set the CH2 function, Input type, Alarm type, and Control action of CH1 and CH2, etc. according to the users' conditions.

Setup can be conducted in the CH2 Special function group, CH1 function group and CH2 function group. If the users' specification is the same as the default value of the WCS-13A, it is not necessary to set up the controller. Proceed to Chapter "8. Settings".

#### 7.1 Turn the power supply to the WCS-13A ON.

• For approx. 6 seconds after the power is switched ON, the sensor input characters and temperature unit are indicated on the CH1 or CH2 PV/SV display.

During this time, all outputs and LED indicators are in OFF status.

• After that, PV or SV is indicated on the PV/SV display, depending on the CH indication selection in the CH1 or CH2 function group.

| Sonsor input |               | C                |                       | ۴                 |
|--------------|---------------|------------------|-----------------------|-------------------|
| Sensor input | PV/SV display | Setting range    | PV/SV display         | Setting range     |
| К            | E             | -200 to 1370℃    | E                     | -320 to 2500°F    |
|              | E .C          | -199.9 to 400.0℃ | £∏ .F                 | -199.9 to 750.0°F |
| J            | JEE           | -200 to 1000℃    | JEF                   | -320 to 1800°F    |
| R            | rĽ            | 0 to 1760℃       | - F                   | 0 to 3200°F       |
| S            | <u>ч</u>      | 0 to 1760℃       | 5 F                   | 0 to 3200°F       |
| В            | ЬШЕ           | 0 to 1820℃       | Ь                     | 0 to 3300°F       |
| E            | E             | -200 to 800℃     | EF                    | -320 to 1500°F    |
| Т            | ГШ <u>Г</u>   | -199.9 to 400.0℃ | <i>Г</i> □ . <i>F</i> | -199.9 to 750.0˚F |
| Ν            | n [[[         | -200 to 1300℃    | n F                   | -320 to 2300°F    |
| PL-Ⅱ         | PLZE          | 0 to 1390℃       | PLZF                  | 0 to 2500°F       |
| C(W/Re5-26)  | c [[[[        | 0 to 2315℃       | c F                   | 0 to 4200°F       |
| Pt100        | PF _          | -199.9 to 850.0℃ | PF F                  | -199.9 to 999.9°F |
|              | PFEE          | -200 to 850°℃    | PT F                  | -300 to 1500°F    |
| JPt100       | JPF.E         | -199.9 to 500.0℃ | JPF.F                 | -199.9 to 900.0˚F |
|              | JPFE          | -200 to 500°℃    | JPEF                  | -300 to 900°F     |
| 4 to 20mA DC | 420A          |                  |                       |                   |
| 0 to 20mA DC | 020R          | -1999 to 9999    |                       |                   |
| 0 to 1V DC   | 00 18         |                  |                       |                   |

#### (Fig. 7.1-1) Multi-range input

#### (Fig. 7.1-2) DC voltage input

| Sensor input | PV/SV display | Setting range |
|--------------|---------------|---------------|
| 0 to 5V DC   | 0 <u> </u> 58 |               |
| 1 to 5V DC   | I <u></u> 58  | -1999 to 9999 |
| 0 to 10V DC  | 0 108         |               |

#### 7.2 CH2 special function group

To enter the CH2 special function group, follow the procedures below.

(1)  $\neg F \neg c$ . Press the  $\bigcirc$  key in the PV/SV display mode until the left characters appear.

(2) Floc Press the  $\nabla$  key. The CH2 function setting item will appear.

| Character | Name, Function, Setting range                                                                                                    | Default value                     |  |  |  |  |  |
|-----------|----------------------------------------------------------------------------------------------------|-----------------------------------|--|--|--|--|--|
| Fline     | CH2 function                                                                                                    | CH2 controller (-M, -V, -S model) |  |  |  |  |  |
|           | <ul> <li>Selects the CH2 function.</li> </ul>                                                                                                    | Delay timer 1 (-T model)          |  |  |  |  |  |
|           | • If CH2 is of Multi-range input (-M), DC voltage                                                                                                    | input (-V) or                     |  |  |  |  |  |
|           | PV difference input (-S) spec                                                                                                    |                                   |  |  |  |  |  |
|           | ェロディ: CH2 controller (2ch controller)                                                                                                    |                                   |  |  |  |  |  |
|           | ェッデデ: CH1 output 2 (1-input, 2-output)                                                                                                    |                                   |  |  |  |  |  |
|           | ロロディ: CH1 cooling output (1ch Heating/Cool                                                                                                    | ing control output)               |  |  |  |  |  |
|           | <ul> <li>アビニ: CH1 transmission output (Effective when CH2 is DC current output type)</li> <li>デレラE: CH1 timer</li> <li>If CH2 is based on delay timer (-T) spec</li> </ul> |                                   |  |  |  |  |  |
|           |                                                                                                    |                                   |  |  |  |  |  |
|           |                                                                                                    |                                   |  |  |  |  |  |
|           | 「」 デ / : Delay timer 1                                                                                                    |                                   |  |  |  |  |  |
|           | רו הב : Delay timer 2                                                                                                    |                                   |  |  |  |  |  |

#### CH1 timer function

CH1 timer starts if CH1 input exceeds CH1 timer start temperature, and after CH1 timer set time has passed, the control (CH1 output low limit value for DC current output) and alarm action stop. However, for the Direct control action, CH1 timer starts if CH1 input drops below the CH1 timer start temperature.

CH1 PV/SV display indicates CH1 PV, and CH2 PV/SV display flashes CH1 timer remaining time. To start control again after CH1 timer time is up, turn the power ON again, or press the Reset key. If CH1 timer time is set to 0 (zero), the timer does not work.

If CH1 timer set value is changed while CH1 timer is working, the setting will be effective next time.

If CH1 timer time has passed during AT, the AT will be forcibly stopped, and each parameter returns to the previous value at which AT was performed.

CH2 control output will be turned OFF (0mA DC or CH2 output low limit value for DC current output).

#### Delay timer function

#### When Delay timer function 1 is selected:

ON delay timer starts when DI input is ON (Closed), and timer remaining time will be indicated on the CH2 PV/SV display.

Timer output turns ON after ON delay timer time has passed.

After that, if DI input is turned OFF (Open), OFF delay timer starts, and timer remaining time will be indicated on the CH2 PV/SV display.

Timer output turns OFF after OFF delay timer time has passed.

#### When Delay timer function 2 is selected:

Control and alarm action start/stop is interlocked with the timer output. If Delay timer is restarted, alarm action returns to its initial status (for the alarm with standby, returns to standby status again).

Between DI terminals Open : OFF Between DI terminals Closed: ON Circuit current when closed : 6mA

#### **Delay timer function 1**

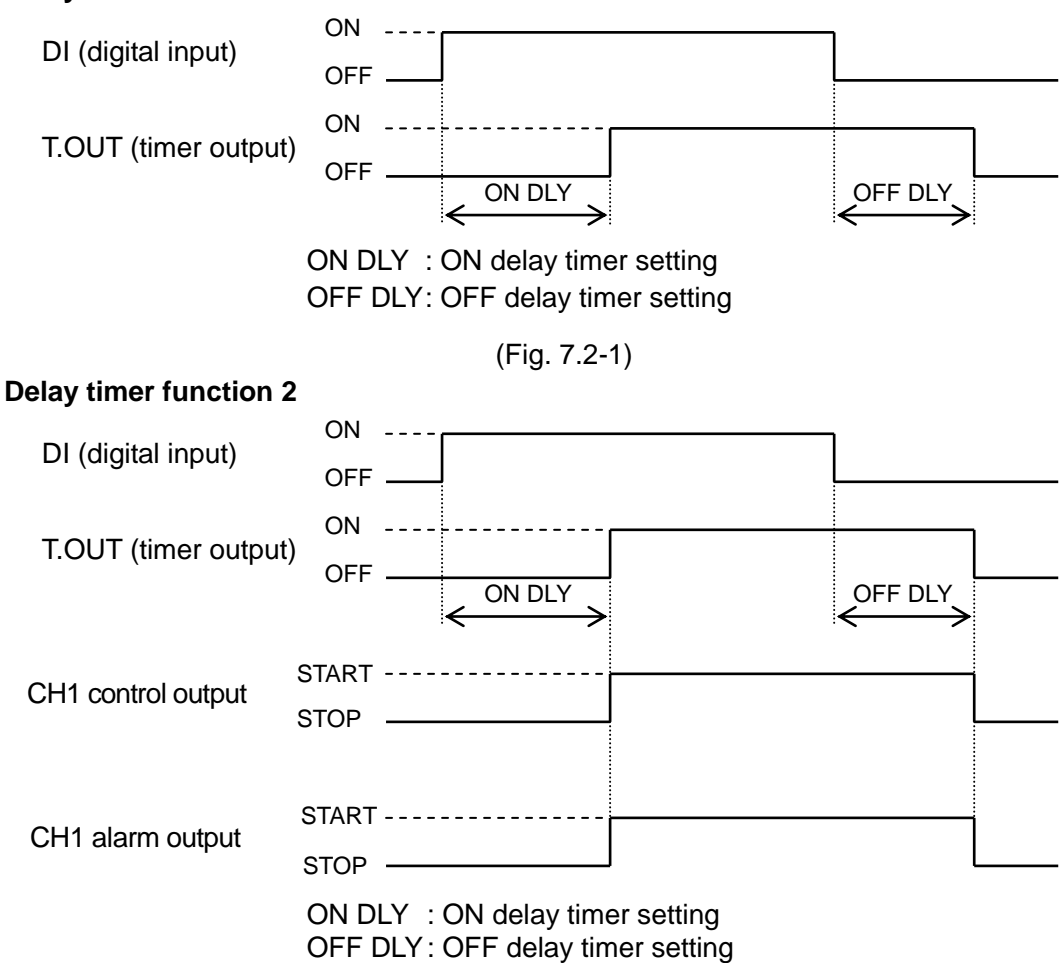

<sup>(</sup>Fig. 7.2-2)

- $\downarrow \bigcirc$ ,  $\downarrow \bigtriangledown$ : This means that if the  $\bigcirc$  or  $\bigtriangledown$  key is pressed, the unit proceeds to the next setting item.
- (\*1) While pressing the <sup>▽</sup> key, the PV/SV indications will switch. When CH2 is based on PV difference input (-S) spec : If "PV (CH1 PV–CH2 PV)" is selected during CH indication selection, SV can be indicated, and vice versa. If "PV (CH1 PV)" or "PV (CH2 PV)" is selected, "PV (CH1 PV–CH2 PV)" can be indicated.
- (\*2): Not available if CH2 is based on delay timer (-T) or PV difference input (-S) spec Not available if CH1 cooling output, CH1 transmission output or CH1 timer is selected during CH2 function selection.
- (\*3): Not available if CH1 output 2 is selected during CH2 function selection

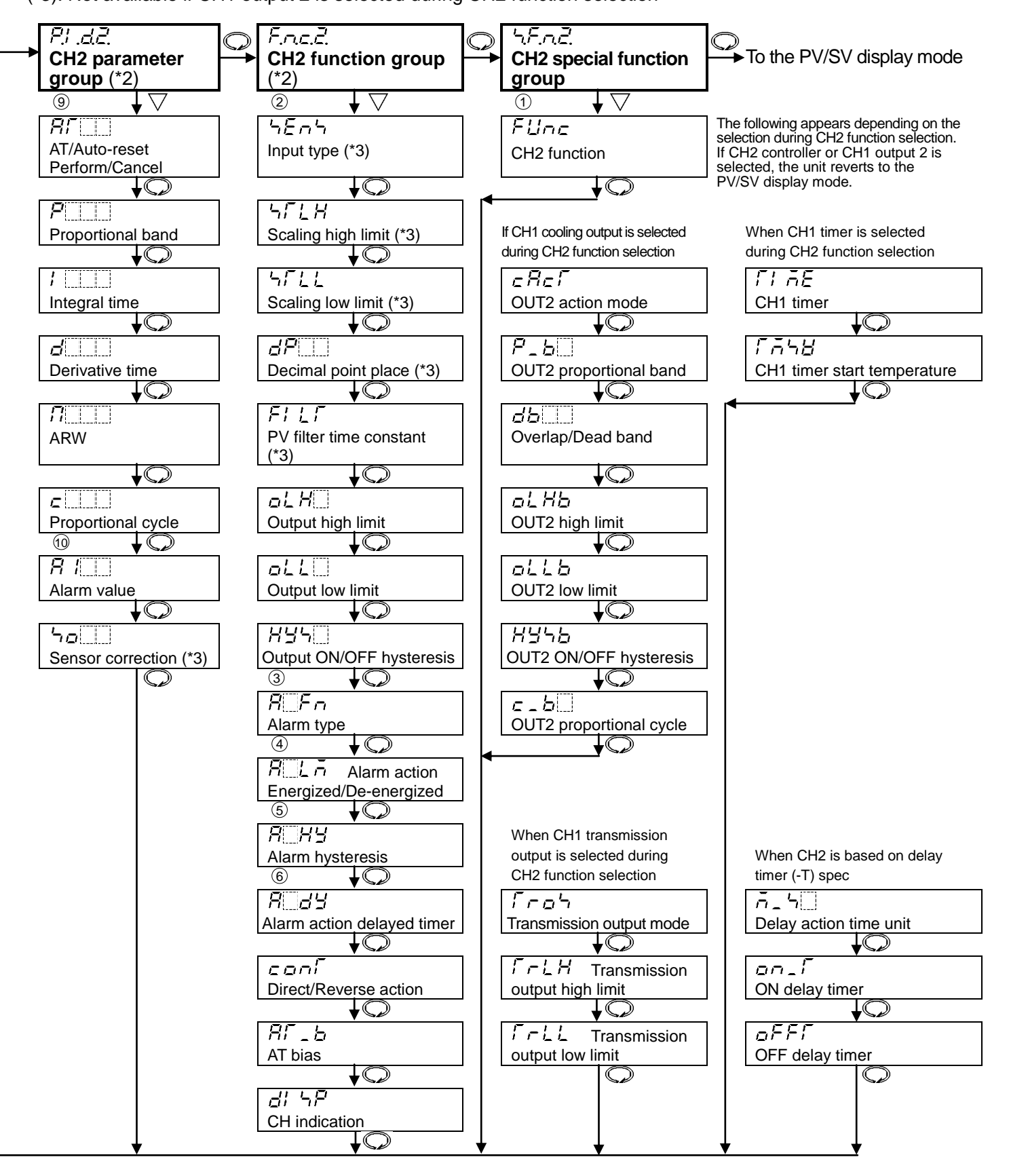

Depending on the selection during CH2 function selection (on p.11), refer to the following.

If "CH1 cooling output" is selected : Proceed to 7.2.1.

If "CH1 transmission output" is selected: Proceed to 7.2.2.

If "CH1 timer" is selected : Proceed to 7.2.3.

If CH2 is based on delay timer (-T) spec: Proceed to 7.2.4.

If "CH2 controller" or "CH1 output 2" is selected, setting items will not appear. The unit reverts to the PV/SV display mode.

#### 7.2.1 When CH1 cooling output is selected

If CH1 cooling output is selected during CH2 function selection, the unit will be of 1ch Heating/Cooling control output specification. So CH1 will match OUT1 (Heating output), and CH2 will match OUT2 (Cooling output).

| Character | Name, Function, Setting range                                                        | Default value                                    |  |  |  |  |
|-----------|--------------------------------------------------------------------------------------|--------------------------------------------------|--|--|--|--|
| cRcF      | OUT2 action mode                                                                     | Air cooling                                      |  |  |  |  |
|           | Selects OUT2 action from air, oil and water cooling.                                 | OUT2 proportional band                           |  |  |  |  |
|           | $H_{\Gamma}$ Air cooling (linear characteristic)                                     |                                                  |  |  |  |  |
|           | Di LL: Oil cooling (1.5th power of the linear characteristic)                        | Air cooling                                      |  |  |  |  |
|           |                                                                                      | Oil cooling                                      |  |  |  |  |
|           |                                                                                      | Water cooling                                    |  |  |  |  |
|           |                                                                                      | $\Delta$                                         |  |  |  |  |
|           | OUT2 propertional band                                                               |                                                  |  |  |  |  |
| P_8[]     | Out 2 proportional band                                                              | 1.0 times                                        |  |  |  |  |
|           | • Sets the OUT2 proportional band.                                                   |                                                  |  |  |  |  |
|           | • Setting range: 0.0 to 10.0 times [multiplying factor to OI IT1 (C)                 | 10 IS SET TO U OF U.U.<br>H1) proportional band] |  |  |  |  |
| 2500      | Overlan band/Dead band                                                               | Multi-range input: 0.0°C                         |  |  |  |  |
|           | • Sets the overlap band or dead band for OUT1 and OUT2.                              | DC voltage input: 0                              |  |  |  |  |
|           | + Set value: Dead band, –Set value: Overlap band                                     |                                                  |  |  |  |  |
|           | • Setting range: -100.0 to 100.0℃(°F), DC current, voltage input: -1000 to 1000 (The |                                                  |  |  |  |  |
|           | placement of the decimal                                                             | point follows the selection.)                    |  |  |  |  |
| оLНЬ      | OUT2 high limit                                                                      | 100%                                             |  |  |  |  |
|           | Sets OUT2 high limit value. (Common to CH2 output high lin                           | nit value on p.18)                               |  |  |  |  |
|           | Not available if OUT2 is in ON/OFF action                                            |                                                  |  |  |  |  |
|           | Setting range: OUT2 low limit value to 100%                                          |                                                  |  |  |  |  |
|           | (DC current output: OUT2 low limit value to 1                                        | 05%)                                             |  |  |  |  |
| ollb      |                                                                                      | 0%                                               |  |  |  |  |
|           | • Sets OUT2 low limit value. (Common to CH2 output low limit                         | value on p.18)                                   |  |  |  |  |
|           | Not available if OUT2 is in ON/OFF action                                            |                                                  |  |  |  |  |
|           | (DC current output: -5% to OUT2 high limit value                                     | lue)                                             |  |  |  |  |
| нччь      | OUT2 ON/OFF action hysteresis                                                        | Multi-range input: 1.0°C                         |  |  |  |  |
|           | <ul> <li>Sets ON/OFF action hysteresis for OUT2.</li> </ul>                          | DC voltage input: 10                             |  |  |  |  |
|           | (Common to CH2 ON/OFF action hysteresis on p.18)                                     |                                                  |  |  |  |  |
|           | Available when OUT2 is in ON/OFF action.                                             |                                                  |  |  |  |  |
|           | • Setting range: 0.1 to 100.0°C (°F), DC current, voltage input:                     | 1 to 1000 (The placement                         |  |  |  |  |
|           | of the decimal p                                                                     | point follows the selection.)                    |  |  |  |  |
| c_b       | OUT2 proportional cycle                                                              | elay contact output: 30sec                       |  |  |  |  |
|           | Sets proportional cycle for OU12.                                                    | on-contact voltage: 3sec                         |  |  |  |  |
|           | Not available for DC current output or if OLIT2 is in ON/OFF                         | action                                           |  |  |  |  |
|           | Setting range: 1 to 120 seconds                                                      |                                                  |  |  |  |  |

#### 7.2.2 When CH1 transmission output is selected

| Character | Name, Function, Setting range                                      | Default value            |  |  |  |  |  |
|-----------|--------------------------------------------------------------------|--------------------------|--|--|--|--|--|
| Frah      | Transmission output mode                                           | PV transmission          |  |  |  |  |  |
|           | <ul> <li>Selects the transmission output.</li> </ul>               |                          |  |  |  |  |  |
|           | PU transmission                                                    |                          |  |  |  |  |  |
|           | <i>ら B</i> SV transmission                                         |                          |  |  |  |  |  |
|           | <i>ā</i> <sup>™</sup> ⊞: MV transmission                           |                          |  |  |  |  |  |
| [-LH      | Transmission output high limit                                     | Multi-range input: 1370℃ |  |  |  |  |  |
|           | <ul> <li>Sets Transmission output high limit value.</li> </ul>     | DC voltage input: 9999   |  |  |  |  |  |
|           | • Setting range: Transmission output low limit to Input range high | h limit value            |  |  |  |  |  |
| [-LL      | Transmission output low limit                                      | Multi-range input: -200℃ |  |  |  |  |  |
|           | <ul> <li>Sets Transmission output low limit value.</li> </ul>      | DC voltage input: -1999  |  |  |  |  |  |
|           | Setting range: Input range low limit to Transmission output high   | h limit value            |  |  |  |  |  |

#### 7.2.3 When CH1 timer is selected

| Character | Name, Function, Setting range                                                                                                    | Default value           |  |  |  |  |
|-----------|----------------------------------------------------------------------------------------------------|-------------------------|--|--|--|--|
| FLAE      | CH1 timer                                                                                                    | Osec                    |  |  |  |  |
|           | <ul> <li>Sets CH1 control time after input has reached CH1 timer start temperature.<br/>(Refer to the CH1 timer function on p.12.)</li> <li>Setting range: 0 to 9999sec</li> </ul> |                         |  |  |  |  |
| 17558     | CH1 timer start temperature                                                                                                    | Multi-range input: 0.0℃ |  |  |  |  |
|           | <ul> <li>Sets CH1 timer start temperature.</li> </ul>                                                                                                    | DC voltage input: 0     |  |  |  |  |
|           | (Refer to the CH1 timer function on p.12.)                                                                                                    |                         |  |  |  |  |
|           | <ul> <li>Setting range: Scaling low limit to Scaling high limit value</li> </ul>                                                                                                   |                         |  |  |  |  |

#### 7.2.4 When CH2 is based on delay timer (-T) spec

| Character | Name, Function, Setting range                                      | Default value |  |  |  |  |
|-----------|--------------------------------------------------------------------|---------------|--|--|--|--|
| ñ_5       | Delay action time unit                                             | Minute        |  |  |  |  |
|           | Selects Delay action time unit for delay timer function.           |               |  |  |  |  |
|           | (Refer to the Delay timer function on p.12.)                       |               |  |  |  |  |
|           | • n/ n Minute                                                      |               |  |  |  |  |
|           | <i>יב</i> ⊑: second                                                |               |  |  |  |  |
| on_F      | ON delay timer                                                     | 0             |  |  |  |  |
|           | <ul> <li>Sets ON delay timer for delay timer function.</li> </ul>  |               |  |  |  |  |
|           | (Refer to the Delay timer function on p.12.)                       |               |  |  |  |  |
|           | Setting range: 0 to 9999                                           |               |  |  |  |  |
| oFFF      | OFF delay timer                                                    | 0             |  |  |  |  |
|           | <ul> <li>Sets OFF delay timer for delay timer function.</li> </ul> |               |  |  |  |  |
|           | (Refer to the CH2 delay timer function on p.12.)                   |               |  |  |  |  |
|           | Setting range: 0 to 9999                                           |               |  |  |  |  |

#### 7.3 CH1 function group

To enter the CH1 function group, follow the procedures below.

- (1)  $\mathcal{F}_{nc}$ .  $\mathcal{L}$  Press the  $\bigcirc$  key in the PV/SV display mode until the left characters appear. (2)  $\mathcal{F}_{nc}$  Press the  $\bigtriangledown$  key. CH1 input type setting item will appear.

| Character   | Name, Function, Setting range                                                                                   | Default value                         |
|-------------|----------------------------------------------------------------------------------------------------|---------------------------------------|
| 4524        | Input type                                                                                                    | Multi-range input: K(-200 to 1370°C)  |
|             | Multi-range input:                                                                                              | DC voltage input: 0 to 5V DC          |
|             | The input type can be selected from thermocouple                                                                | (10 types), RTD (2 types), DC current |
|             | (2 types) and DC voltage (1 types), and the unit $^{\circ}C/$                                                   | °F can be selected as well.           |
|             | Refer to (Table 7.1-1) on p.11.                                                                                 |                                       |
|             | DC voltage input:                                                                                               |                                       |
|             | Selects an input type from 3 DC voltage types.                                                                  |                                       |
|             | Refer to (Table 7.1-2) on p.11.                                                                                 |                                       |
| SELH        | Scaling high limit                                                                                              | Multi-range input: 1370℃              |
|             | <ul> <li>Sets Scaling high limit value.</li> </ul>                                                              | DC voltage input: 9999                |
|             | <ul> <li>For thermocouple, RTD input, this matches SV high</li> </ul>                                           | n limit value.                        |
|             | Setting range: Scaling low limit to Input range high                                                            | limit value                           |
| 55LL        | Scaling low limit                                                                                               | Multi-range input: -200°C             |
|             | Sets Scaling low limit value.                                                                                   | DC voltage input: -1999               |
|             | • For thermocouple, RTD input, this matches SV low                                                              | limit value.                          |
|             | • Setting range: Input range low limit to Scaling high                                                          | limit value                           |
| dP          | Decimal point place                                                                                             | No decimal point                      |
|             | Selects decimal point place.                                                                                    |                                       |
|             | Available for DC current, voltage input                                                                         |                                       |
|             | • $\square$ $\square$ $\square$ No decimal point                                                                |                                       |
|             | $\Box \Box \Box \Box \Box$ . T digit after decimal point                                                        |                                       |
|             |                                                                                                    |                                       |
|             | <b>DV</b> filter time constant                                                                                  | 0.0560                                |
|             | Sets PV filter time constant                                                                                    | 0.0360                                |
|             | If the value is set too large, it affects control result of                                                     | lue to the delay of response          |
|             | • Setting range: 0.0 to 10.0 seconds                                                                            | due to the delay of response.         |
|             | Output high limit                                                                                               | 100%                                  |
|             | Sets the output high limit value.                                                                               |                                       |
|             | Not available if output is in ON/OFF action                                                                     |                                       |
|             | Setting range: Output low limit value to 100%                                                                   |                                       |
|             | (DC current output type: Output low                                                                             | limit value to 105%)                  |
| oLL         | Output low limit                                                                                                | 0%                                    |
|             | <ul> <li>Sets the output low limit value.</li> </ul>                                                            |                                       |
|             | Not available if output is in ON/OFF action                                                                     |                                       |
|             | <ul> <li>Setting range: 0% to Output high limit value</li> </ul>                                                |                                       |
|             | (DC current output type: -5% to Outp                                                                            | out high limit value)                 |
| <i>HY</i> 5 | Output ON/OFF action hysteresis                                                                                 | Multi-range input: 1.0°C              |
|             | • Sets output ON/OFF action hysteresis.                                                                         | DC voltage input: 10                  |
|             | Available only when output is in ON/OFF action<br>a Setting range: 0.1 to 100.0°C ( $\Sigma$ ) DC surrent volta | as input: 1 to 1000 (The placement    |
|             | • Setting range. 0.1 to $100.0  \text{c}$ (F), DC current, volta of the                                         | decimal point follows the selection ) |
|             |                                                                                                    | No alarm action                       |
|             | Selects an Alarm type                                                                                           |                                       |
|             | Note: If an alarm type is changed, the alarm set                                                                | value becomes 0 (0.0).                |
|             | : No alarm action                                                                                               |                                       |
|             | High limit alarm                                                                                                |                                       |
|             | L Low limit alarm                                                                                               |                                       |
|             | HL High/Low limits alarm                                                                                        |                                       |
|             | <i>ニーコー</i> High/Low limit range                                                                                |                                       |
|             | H': Process high alarm                                                                                          |                                       |
|             | Process low alarm                                                                                               |                                       |
|             | H: High limit alarm with standby                                                                                |                                       |
|             | $L_{\mu}$ : Low limit alarm with standby                                                                        |                                       |
|             | HLLL: High/Low limits alarm with standby                                                                        |                                       |

| Character        | Name, Function, Setting range                                                                         | Default value              |  |  |  |  |
|------------------|----------------------------------------------------------------------------------------------------|----------------------------|--|--|--|--|
| RELA             | Alarm action Energized/De-energized                                                                   | Energized                  |  |  |  |  |
|                  | Selects Energized/De-energized status for Alarm action. (Refe                                         | r to "Alarm action         |  |  |  |  |
|                  | Energized/De-energized" below.)                                                                       |                            |  |  |  |  |
|                  | Not available if No alarm action is selected during Alarm type s                                      | selection                  |  |  |  |  |
|                  | • ngnL : Energized                                                                                    |                            |  |  |  |  |
|                  | <i>ーとと</i> 与: De-energized                                                                            |                            |  |  |  |  |
| RCHY             | Alarm hysteresis                                                                                      | Multi-range input: 1.0℃    |  |  |  |  |
|                  | Sets alarm hysteresis.                                                                                | DC voltage input: 10       |  |  |  |  |
|                  | Not available if No alarm action is selected during Alarm type s                                      | selection                  |  |  |  |  |
|                  | • Setting range: 0.1 to 100.0℃(F)                                                                     |                            |  |  |  |  |
|                  | DC current, voltage input: 1 to 1000 (The placement of the dec<br>selection)                          | imal point follows the     |  |  |  |  |
| R                | Alarm action delayed timer                                                                            | 0sec                       |  |  |  |  |
|                  | <ul> <li>Sets Alarm action delayed timer.</li> </ul>                                                  |                            |  |  |  |  |
|                  | When setting time has elapsed after the input enters the alarm                                        | output range, the alarm    |  |  |  |  |
|                  | IS activated.                                                                                         | alastian                   |  |  |  |  |
|                  | Not available if No alarm action is selected during Alarm type s     Setting range: 0 to 0000 seconds | selection                  |  |  |  |  |
|                  | Direct/Peverse control action                                                                         | Reverse action             |  |  |  |  |
| coni             | Selects either Reverse (Heating) or Direct (Cooling) control action                                   | tion                       |  |  |  |  |
|                  | BEBE: Reverse action (Heating) of Direct (Cooling) control action                                     |                            |  |  |  |  |
|                  | a = a = b : Neverse action (neating)                                                                  |                            |  |  |  |  |
| аг ц             | AT bias                                                                                               | 20°C                       |  |  |  |  |
| · · · _ <u>_</u> | Sets bias value for AT                                                                                | 200                        |  |  |  |  |
|                  | Available when control is PID action                                                                  |                            |  |  |  |  |
|                  | Not available for DC current voltage input                                                            |                            |  |  |  |  |
|                  | • Setting range: 0 to $50^{\circ}$ (0 to $100^{\circ}$ F)                                             |                            |  |  |  |  |
|                  | (Thermocouple, RTD input with a decimal point: 0.0 to $50.0^{\circ}$                                  | (0.0 to 100.0°F)           |  |  |  |  |
|                  | CH indication PV (-                                                                                   | MVT model).                |  |  |  |  |
|                  | • Selects PV or SV to be indicated on the PV/SV display. PV (0                                        | CH1 PV–CH2 PV) (-S model)  |  |  |  |  |
|                  | While pressing the $\nabla$ key. PV/SV indications will switch.                                       |                            |  |  |  |  |
|                  | If "PV (CH1 PV-CH2 PV)" is selected, SV can be indicated, an                                          | d vice versa.              |  |  |  |  |
|                  | If "PV (CH1 PV)" or "PV (CH2 PV)" is selected, "PV (CH1 PV-(                                          | CH2 PV)" can be indicated. |  |  |  |  |
|                  | • For specifications other than PV difference input (-M, -V, -                                        | Γ model):                  |  |  |  |  |
|                  | <i>PB</i> PV                                                                                          | -                          |  |  |  |  |
|                  | <i>ら出</i> SV                                                                                          |                            |  |  |  |  |
|                  | <ul> <li>For PV difference input spec (-S model):</li> </ul>                                          |                            |  |  |  |  |
|                  | <i>Pは</i> PV (CH1 PV–CH2 PV)                                                                          |                            |  |  |  |  |
|                  | <i>ち</i> と SV                                                                                         |                            |  |  |  |  |
|                  | <i>무님 /</i> PV (CH1 PV)                                                                               |                            |  |  |  |  |
|                  | <i>투법근</i> PV (CH2 PV)                                                                                |                            |  |  |  |  |

#### Alarm action Energized/De-energized

When [alarm action Energized] is selected, the alarm output (between terminals 3-4, or 3-5) is conducted (ON) while the alarm output indicator is lit.

The alarm output is not conducted (OFF) while the alarm output indicator is not lit.

When [alarm action De-energized] is selected, the alarm output (between terminals 3-4, or 3-5) is not conducted (OFF) while the alarm output indicator is lit.

The alarm output is conducted (ON) while the alarm output indicator is not lit.

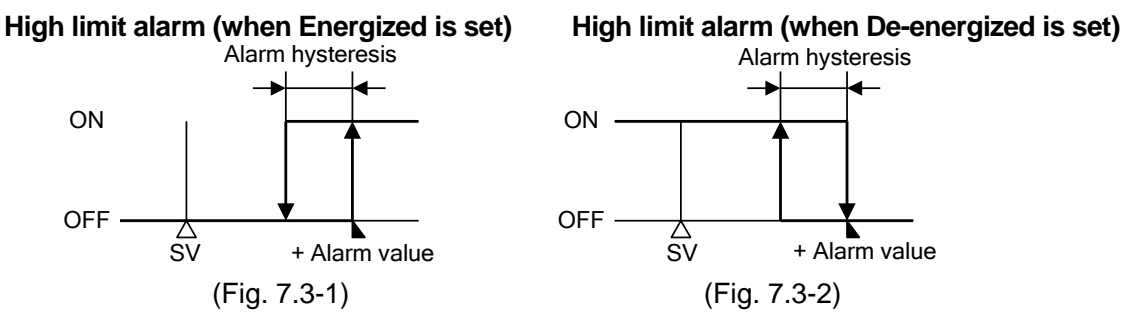

#### 7.4 CH2 function group

Not available if CH2 is based on delay timer (-T) or PV difference input (-S) spec

Not available if CH1 cooling output, CH1 transmission output or CH1 timer function is selected during CH2 function selection.

To enter the CH2 function group, follow the procedures below.

(1)  $\overline{F.nc.c.}$  Press the  $\bigcirc$  key in the PV/SV display mode until the left characters appear. (2)  $\overline{\neg En \neg}$  Press the  $\bigtriangledown$  key. CH2 input type selection item will appear.

| Character | Name, Function, Setting range                                                                                                 | Default value                         |  |  |  |
|-----------|----------------------------------------------------------------------------------------------------|---------------------------------------|--|--|--|
| 4En4      | Input type                                                                                                    | Multi-range input: K (-200 to 1370°C) |  |  |  |
|           | Selects an input type.                                                                                                    | DC voltage input: 0 to 5V DC          |  |  |  |
|           | Not available if CH1 output 2 is selected during CH2 function selection                                                       |                                       |  |  |  |
|           | Multi-range input:                                                                                                    |                                       |  |  |  |
|           | I he input type can be selected from thermocouple (1                                                                          | 0 types), RTD (2 types), DC current   |  |  |  |
|           | Refer to (Table 7 1-1) on n 11                                                                                                | can be selected as well.              |  |  |  |
|           | • DC voltage input:                                                                                                    |                                       |  |  |  |
|           | Selects an input type from 3 DC voltage types.                                                                                |                                       |  |  |  |
|           | Refer to (Table 7.1-2) on p.11.                                                                                               |                                       |  |  |  |
| 45LH      | Scaling high limit                                                                                                    | Multi-range input: 1370°C             |  |  |  |
|           | <ul> <li>Sets scaling high limit value.</li> </ul>                                                                            | DC voltage input: 9999                |  |  |  |
|           | Not available if CH1 output 2 is selected during CH2                                                                          | function selection.                   |  |  |  |
|           | • For thermocouple, RTD input, this matches SV high                                                                           | limit value.                          |  |  |  |
|           | • Setting range: Scaling low limit to input range high lin                                                                    | nit value                             |  |  |  |
| 51 66     | Scaling low limit                                                                                                    | Multi-range input: -200 C             |  |  |  |
|           | • Sets scaling low limit value.                                                                                               | function coloction                    |  |  |  |
|           | • For thermocouple, RTD input, this matches SV low li                                                                         | mit value                             |  |  |  |
|           | Setting range: Input range low limit to Scaling high lin                                                                      | mit value                             |  |  |  |
| dP        | Decimal point place                                                                                                    | No decimal point                      |  |  |  |
|           | Selects decimal point place.                                                                                                  | ·                                     |  |  |  |
|           | Available for DC current, voltage input                                                                                       |                                       |  |  |  |
|           | <ul> <li>Not available if CH1 output 2 is selected during CH2 function selection.</li> <li>Image: No decimal point</li> </ul> |                                       |  |  |  |
|           |                                                                                                    |                                       |  |  |  |
|           |                                                                                                    |                                       |  |  |  |
|           | $\Box \Box \Box \Box \Box$ : 2 digits after decimal point                                                                     |                                       |  |  |  |
|           | $\Box\Box\Box\Box$ : 3 digits after decimal point                                                                             |                                       |  |  |  |
| FILF      | PV filter time constant                                                                                                    | 0.0sec                                |  |  |  |
|           | <ul> <li>Sets PV filter time constant.</li> </ul>                                                                             |                                       |  |  |  |
|           | If the value is set too large, it affects control result du                                                                   | e to the delay of response.           |  |  |  |
|           | Not available if CH1 output 2 is selected during CH2                                                                          | function selection.                   |  |  |  |
|           | Setting range: 0.0 to 10.0 seconds                                                                                            | 4000/                                 |  |  |  |
| ol H      | Output nign limit                                                                                                    | 100%                                  |  |  |  |
|           | • Sets output high limit value.                                                                                               |                                       |  |  |  |
|           | Setting range: Output Is In ON/OFF action                                                                                     |                                       |  |  |  |
|           | (DC current output: Output low limit va                                                                                       | alue to 105%)                         |  |  |  |
|           | Output low limit                                                                                                    | 0%                                    |  |  |  |
|           | Sets output low limit value.                                                                                                  |                                       |  |  |  |
|           | Not available if output is in ON/OFF action                                                                                   |                                       |  |  |  |
|           | <ul> <li>Setting range: 0% to Output high limit value</li> </ul>                                                              |                                       |  |  |  |
|           | (DC current output: -5% to Output high                                                                                        | n limit value)                        |  |  |  |
| XY5       | Output ON/OFF action hysteresis                                                                                               | Multi-range input: 1.0°C              |  |  |  |
|           | • Sets Output ON/OFF action hysteresis.                                                                                       | טט voitage input: 10                  |  |  |  |
|           | Available only when output is in ON/OFF action<br>• Sotting range: 0.1 to 100.0°C ( $\mathbb{C}$ )                            |                                       |  |  |  |
|           | r - Setting range. 0.1 to 100.0 $r$ ( $r$ )                                                                                   | the decimal place follows the         |  |  |  |
|           | selection)                                                                                                    |                                       |  |  |  |

| Character    | Name, Function, Setting range                                       | Default value              |  |  |  |  |
|--------------|---------------------------------------------------------------------|----------------------------|--|--|--|--|
| REFn         | Alarm type                                                          | No alarm action            |  |  |  |  |
|              | Selects an Alarm type.                                              |                            |  |  |  |  |
|              | Note: If an alarm type is changed, the alarm set value beco         | omes 0 (0.0).              |  |  |  |  |
|              | Billion High limit alarm                                            |                            |  |  |  |  |
|              | L Low limit alarm                                                   |                            |  |  |  |  |
|              | Hish/Low limits alarm                                               |                            |  |  |  |  |
|              | ū́l d⊡: High/Low limit range                                        |                            |  |  |  |  |
|              | Process high alarm                                                  |                            |  |  |  |  |
|              | ー ニュー: Process Iow alarm                                            |                            |  |  |  |  |
|              | L = U. I ow limit alarm with standby                                |                            |  |  |  |  |
|              | $H_{L} \Box \overline{\mu}$ : High/Low limits alarm with standby    |                            |  |  |  |  |
| RULA         | Alarm action Energized/De-energized                                 | Energized                  |  |  |  |  |
| ·            | • Selects Energized/De-energized status for Alarm action. (Refe     | r to "Alarm action         |  |  |  |  |
|              | Energized/De-energized" on p.17.)                                   |                            |  |  |  |  |
|              | Not available if No alarm action is selected during Alarm type s    | election                   |  |  |  |  |
|              | • ngnL : Energized                                                  |                            |  |  |  |  |
|              | <i>ΕΗ</i> -: De-energized                                           |                            |  |  |  |  |
| R_HY         | Alarm hysteresis                                                    | Multi-range input: 1.0°C   |  |  |  |  |
|              | Sets alarm hysteresis.                                              | DC voltage input: 10       |  |  |  |  |
|              | Not available if No alarm action is selected during Alarm type s    | election                   |  |  |  |  |
|              | • Setting range: 0.1 to $100.0 < (r)$                               | imal point follows the     |  |  |  |  |
|              | selection)                                                          |                            |  |  |  |  |
| <i>8</i> _77 | Alarm action delayed timer                                          | Osec                       |  |  |  |  |
|              | Sets Alarm action delayed timer.                                    |                            |  |  |  |  |
|              | When setting time has elapsed after the input enters the alarm      | output range, the alarm is |  |  |  |  |
|              | activated.                                                          |                            |  |  |  |  |
|              | Not available if No alarm action is selected during Alarm type s    | election                   |  |  |  |  |
|              | Setting range: 0 to 9999 seconds                                    |                            |  |  |  |  |
| conf         | Direct/Reverse control action                                       | Reverse action             |  |  |  |  |
|              | Selects either Reverse (Heating) or Direct (Cooling) control action | tion.                      |  |  |  |  |
|              | • HEH; Reverse action (Heating)                                     |                            |  |  |  |  |
|              |                                                                     | 20°C                       |  |  |  |  |
| Hi _ b       | Al blas                                                             | 200                        |  |  |  |  |
|              | • Sets blas value for A1.                                           |                            |  |  |  |  |
|              | Available when control is PID action                                |                            |  |  |  |  |
|              | Not available for DC current, voltage input                         |                            |  |  |  |  |
|              | • Setting range: 0 to $50 \cup (0$ to $100 \text{ F})$              |                            |  |  |  |  |
|              | (Thermocouple, RTD input with a decimal point: 0.0 to 50.0 C (      | 0.0 to 100.0 r)            |  |  |  |  |
| זר ום        | • Selects PV or SV to be indicated on the PV/SV display             | FV                         |  |  |  |  |
|              | While the $\nabla$ key is being pressed in the PV/SV display.       | the SV can be indicated    |  |  |  |  |
|              | when PV is indicated, and vice versa.                               |                            |  |  |  |  |
|              | • <i>PB</i> PV                                                      |                            |  |  |  |  |
|              | <i>ち出</i> …: SV                                                     |                            |  |  |  |  |
|              | If CH1 output 2 is selected during CH2 function selection, the      | PV will not be indicated.  |  |  |  |  |

### 8. Settings

#### 8.1 SV group

To proceed to the SV group, follow the procedures below.

- (1) <sup>1</sup>/<sub>2</sub>... To enter the SV group, press the <sup>O</sup> key once in the PV/SV display mode.
  (2) <sup>1</sup>/<sub>2</sub> <sup>1</sup>/<sub>2</sub> <sup>1</sup> Press the <sup>O</sup> key. CH1 SV setting item will appear.

| Character | Name Eurotian Softing range                                                          | Default value |  |  |  |
|-----------|--------------------------------------------------------------------------------------|---------------|--|--|--|
| Character | Name, Function, Setting range                                                        | Delault value |  |  |  |
| 5 /       | CH1 SV                                                                               | 0°C           |  |  |  |
|           | Sets CH1 SV.                                                                         |               |  |  |  |
|           | • Setting range: CH1 scaling low limit to CH1 scaling high limit v                   | alue          |  |  |  |
| 52        | CH2 SV                                                                               | 0°C           |  |  |  |
|           | Sets CH2 SV.                                                                         |               |  |  |  |
|           | • Not available if CH2 is based on delay timer (-T) or PV difference input (-S) spec |               |  |  |  |
|           | Not available if CH1 cooling output, CH1 transmission output or CH1 timer function   |               |  |  |  |
|           | is selected during CH2 function selection.                                           |               |  |  |  |
|           | <ul> <li>Setting range: CH2 scaling low limit to CH2 scaling high limit v</li> </ul> | alue          |  |  |  |

#### 8.2 Set value lock group

To proceed to the Set value lock group, follow the procedures below.

(1) Lack. Press the  $\bigcirc$  key twice in the PV/SV display mode. The unit will proceed to the Set value lock group

| Character | Name, Function, Setting range                                                                                                    | Default value   |
|-----------|----------------------------------------------------------------------------------------------------|-----------------|
| Loci      | CH1 Set value lock                                                                                                    | Unlock          |
|           | <ul> <li>Locks CH1 set values to prevent setting errors.<br/>The setting item to be locked depends on the selection.</li> <li>When Lock 1 or Lock 2 is selected, AT and Auto-reset cannot be<br/> (Unlock): All set values can be changed.<br/>Loc 1 (Lock 1): None of the set values can be changed.<br/>Loc 2 (Lock 2): Only the SV group can be changed.</li> </ul>               | be carried out. |
| Loc2      | CH2 Set value lock                                                                                                    | Unlock          |
|           | <ul> <li>Locks CH2 set values to prevent setting errors.<br/>The setting item to be locked depends on the selection.</li> <li>When Lock 1 or Lock 2 is selected, AT and Auto-reset cannot k</li> <li> (Unlock): All set values can be changed.</li> <li>Loc 1 (Lock 1): None of the set values can be changed.</li> <li>Loc 2 (Lock 2): Only the SV group can be changed.</li> </ul> | be carried out. |

(2)  $L \Box c$  / Press the  $\nabla$  key. CH1 Set value lock selection item appears.

#### 8.3 CH1 parameter group

To proceed to CH1 parameter group, follow the procedures below.

(1) Pl. d. Press the Q key 3 times in the PV/SV display mode. The unit will proceed to the CH1 parameter group \_\_\_\_

| (2) | 86 | Press the | $\overline{\nabla}$ | key. AT/Auto-reset Perform/Cancel selection ite | m will appear. |
|-----|----|-----------|---------------------|-------------------------------------------------|----------------|
|     |    |           |                     |                                                 | 7              |

| Character | Name, Function, Setting range                                      | Default value           |  |  |  |  |
|-----------|--------------------------------------------------------------------|-------------------------|--|--|--|--|
| Ar 🔄      | AT/Auto-reset Perform/Cancel                                       | AT/Auto-reset Cancel    |  |  |  |  |
|           | Selects AT Perform/Cancel or auto-reset Perform/Cancel.            |                         |  |  |  |  |
|           | • If the AT is cancelled during the process, P, I, D and ARW value | es revert to the        |  |  |  |  |
|           | previous value at which AT was performed.                          |                         |  |  |  |  |
|           | • When AT has not finished 4 hours after starting, it is cancelled | automatically.          |  |  |  |  |
|           | Auto-reset is finished in approximately 4 minutes. It cannot be    | released while          |  |  |  |  |
|           | performing this function                                           |                         |  |  |  |  |
|           | : AT/Auto-reset Cancel                                             |                         |  |  |  |  |
|           | 岩Гニン ー ー と「: AT/Auto-reset Perform                                 |                         |  |  |  |  |
| P         | Proportional band                                                  | Multi-range input: 10°C |  |  |  |  |
|           | <ul> <li>Sets the proportional band.</li> </ul>                    | DC voltage input: 2.5%  |  |  |  |  |
|           | Control action becomes ON/OFF action when set to 0 or 0.0.         |                         |  |  |  |  |
|           | • Setting range: 0 to 1000℃ (2000°F),                              |                         |  |  |  |  |
|           | Range with a decimal point: 0.0 to 999.9°C (F)                     |                         |  |  |  |  |
|           | DC current, voltage input: 0.0 to 100.0%                           |                         |  |  |  |  |

| Character       | Name, Function, Setting range                                                                                           |          | Default value              |  |  |
|-----------------|----------------------------------------------------------------------------------------------------|----------|----------------------------|--|--|
| 1               | Integral time                                                                                                    |          | 200sec                     |  |  |
|                 | • Sets the integral time.                                                                                               |          |                            |  |  |
|                 | <ul> <li>Setting the value to 0 disables the function.</li> <li>Not available if control is in ON/OFE action</li> </ul> |          |                            |  |  |
|                 | • Auto-reset can be performed when PD is control action                                                                 | ר (I=0). |                            |  |  |
|                 | Setting range: 0 to 1000 seconds                                                                                        | ( - )    |                            |  |  |
| d               | Derivative time                                                                                                    |          | 50sec                      |  |  |
|                 | Sets the derivative time.                                                                                               |          |                            |  |  |
|                 | • Setting the value to 0 disables the function.                                                                         |          |                            |  |  |
|                 | Not available for ON/OFF action                                                                                         |          |                            |  |  |
| ( <b>-</b> );;; |                                                                                                    |          | 50%                        |  |  |
|                 | • Sets the ARW                                                                                                    |          | 50%                        |  |  |
|                 | • Available only when PID is the control action.                                                                        |          |                            |  |  |
|                 | Setting range: 0 to 100%                                                                                                |          |                            |  |  |
| c               | Proportional cycle                                                                                                    | Relay c  | contact output: 30sec      |  |  |
|                 | <ul> <li>Sets the proportional cycle.</li> </ul>                                                                        | Non-co   | ntact voltage output: 3sec |  |  |
|                 | <ul> <li>Not available for ON/OFF action</li> </ul>                                                                     |          |                            |  |  |
|                 | Not available for DC current output type                                                                                |          |                            |  |  |
|                 | Setting range: 1 to 120sec                                                                                              |          |                            |  |  |
| R (             | Alarm value                                                                                                    |          | 0°C                        |  |  |
|                 | • Sets the alarm value.                                                                                                 |          |                            |  |  |
|                 | <ul> <li>Setting the value to 0 or 0.0 disables the function (excellator)</li> </ul>                                    | pt Proce | ss high and Process low    |  |  |
|                 | Not available if No alarm action is selected during Alar                                                                | m tvpe s | election                   |  |  |
|                 | • Setting range: Refer to (Table 8.3-1).                                                                                |          |                            |  |  |
| 6               | Sensor correction                                                                                                    |          | Multi-range input: 0.0℃    |  |  |
|                 | <ul> <li>Sets the correction value for the sensor.</li> </ul>                                                           |          | DC voltage input: 0        |  |  |
|                 | • Setting range: –100.0 to 100.0℃ (F)                                                                                   |          |                            |  |  |
|                 | DC current, voltage input:-1000 to 1000                                                                                 |          |                            |  |  |

(Table 8.3-1)

| Alarm type                            | Setting range                                                   |
|---------------------------------------|-----------------------------------------------------------------|
| High limit alarm                      | – (Input span) to input span℃(ຶF) *1                            |
| Low limit alarm                       | – (Input span) to input span <sup>°</sup> C( <sup>°</sup> F) *1 |
| High/Low limits alarm                 | 0 to input span℃(°F) *1                                         |
| High/Low limit range alarm            | 0 to input span℃(℉) *1                                          |
| Process high alarm                    | Input range low limit to input range high<br>limit value *2     |
| Process low alarm                     | Input range low limit to input range high limit value *2        |
| High limit alarm with standby         | – (Input span) to input span℃(˚F) *1                            |
| Low limit alarm with standby          | – (Input span) to input span℃(°F) *1                            |
| High/Low limits alarm<br>with standby | 0 to input span℃(℉) *1                                          |

- When input has a decimal point, the negative low limit value is –199.9, and the positive high limit value is 999.9.
- All alarm actions except process alarm are the ±deviation setting from the SV.

\*1: For DC current, voltage input, the input span is the same as the scaling span.

\*2: For DC current, voltage input, input range low (or high) limit value is the same as scaling low (or high) limit value.

#### Sensor correction function

This corrects the input value from the sensor. When a sensor cannot be set at the exact location where control is desired, the sensor measured temperature may deviate from the temperature in the controlled location.

When controlling with plural controllers, sometimes the measured temperatures do not concur due to differences in sensor accuracy or dispersion of load capacities. In such a case, the control can be set at the desired temperature by adjusting the input value of sensors.

However, it is effective within the input rated range regardless of the sensor correction value.

#### 8.4 CH2 parameter group

Not available if CH2 is based on delay timer (-T) or PV difference input (-S) spec Not available if CH1 cooling output, CH1 transmission output or CH1 timer function is selected during CH2 function selection.

To proceed to CH2 parameter group, follow the procedures below. (1) P! .d? Press the  $\bigcirc$  key 5 times in the PV/SV display mode. The unit will proceed to the CH2 parameter group

| ( | 2) | 8ſ                                    | Press the | $\mathbf{\nabla}$ | kev | AT/Auto-reset Perform/Cancel selection item will appea | r.  |
|---|----|---------------------------------------|-----------|-------------------|-----|--------------------------------------------------------|-----|
| v | -, | · · · · · · · · · · · · · · · · · · · |           | •                 |     |                                                        | ••• |

| Character                                      | Name, Function, Setting range                                                                                                    |                              | Default value                                                         |
|------------------------------------------------|----------------------------------------------------------------------------------------------------|------------------------------|-----------------------------------------------------------------------|
| Rſ                                             | AT/Auto-reset Perform/Cancel                                                                                                    |                              | AT/Auto-reset Cancel                                                  |
|                                                | <ul> <li>Selects AT Perform/Cancel or auto-reset Perform/Cancel.</li> <li>If the AT is cancelled during the process, P, I, D and ARW value at which AT was performed.</li> <li>When AT has not finished 4 hours after starting, it is cancel.</li> <li>Auto-reset is finished in approximately 4 minutes. It cannot this function.</li> </ul> | value:<br>elled a<br>t be re | s revert to the previous<br>utomatically.<br>eleased while performing |
|                                                | : AT/Auto-reset Cancel                                                                                                    |                              |                                                                       |
| <b>/</b> _/                                    | Proportional band                                                                                                    |                              | Multi rango input: 10°C                                               |
|                                                | Sets the proportional hand                                                                                                    |                              | DC voltage input: $2.5\%$                                             |
|                                                | <ul> <li>Control action becomes ON/OFF action when set to 0 or 0</li> <li>Setting range: 0 to 1000°C (2000°F),</li> </ul>                                                                                                    | ).0.                         |                                                                       |
|                                                | Range with a decimal point: 0.0 to $999.9 \cup (F)$                                                                                                    |                              |                                                                       |
| ,                                              | Integral time                                                                                                    |                              | 200560                                                                |
| 1                                              | <ul> <li>Sets the integral time.</li> <li>Setting the value to 0 disables the function.</li> <li>Not available for ON/OFF action.</li> </ul>                                                                                                    |                              | 2005ec                                                                |
|                                                | • Setting range: 0 to 1000 seconds                                                                                                    | -0).                         |                                                                       |
|                                                | Perivative time                                                                                                    |                              | 50sec                                                                 |
|                                                | <ul> <li>Sets the derivative time.</li> <li>Setting the value to 0 disables the function.</li> <li>Not available for ON/OFF action.</li> </ul>                                                                                                    |                              | 00000                                                                 |
|                                                | Setting range: 0 to 300 seconds                                                                                                    |                              |                                                                       |
| //                                             | <ul><li>ARW</li><li>Sets the ARW.</li><li>Available only when PID is the control action.</li></ul>                                                                                                    |                              | 50%                                                                   |
|                                                | Setting range: 0 to 100%                                                                                                    |                              |                                                                       |
| <b>_</b>                                       | Proportional cycle                                                                                                    | elay o                       | contact output: 30sec                                                 |
|                                                | Sets the proportional cycle.                                                                                                    | lon-co                       | ntact voltage output: 3sec                                            |
|                                                | Not available for ON/OFF action                                                                                                    |                              |                                                                       |
|                                                | Not available for DC current output type                                                                                                    |                              |                                                                       |
| <b>(</b> ) (())))))))))))))))))))))))))))))))) | Setting range: 1 to 120sec                                                                                                    |                              | 0°C                                                                   |
| <i>H</i> (                                     | A Sote the clorm value                                                                                                    |                              | 00                                                                    |
|                                                | <ul> <li>Sets the alarm value.</li> <li>Setting the value to 0 or 0.0 disables the function (except P alarm).</li> <li>Not available if No alarm action is selected during Alarm ty</li> </ul>                                                                                                    | roces:<br>/pe se             | s high and Process low                                                |
|                                                | Setting range: Refer to (Table 8.3-1).                                                                                                    | -                            |                                                                       |
| ۵                                              | Sensor correction                                                                                                    |                              | Multi-range input: 0.0℃                                               |
|                                                | <ul> <li>Sets the correction value for the sensor.</li> </ul>                                                                                                    |                              | DC voltage input: 0                                                   |
|                                                | Not available if CH1 output 2 is selected during CH2 funct                                                                                                    | ion se                       | election                                                              |
|                                                | • Setting range: -100.0 to 100.0℃ (°F)                                                                                                    |                              |                                                                       |
|                                                | DC current, voltage input:-1000 to 1000                                                                                                    |                              |                                                                       |

### 9. Operation

#### 9.1 Starting operation

After the unit is mounted to the control panel and wiring is completed, operate the unit following the procedures below.

#### (1) Switch power supply to the WCS-13A ON.

For approx. 6sec after the power is switched ON, the sensor input characters and temperature unit are indicated on the CH1 or CH2 PV/SV display.

During this time, all outputs and LED indicators are in OFF status.

After that, PV or SV is indicated on the PV/SV display, depending on the selection during CH indication selection in the CH1 or CH2 function group.

#### (2) Input each set value.

Refer to "8. Settings".

(3) Turn the load circuit power ON.

Control action starts so as to keep the control target at the SV.

#### 9.2 Switching PV/SV

#### To indicate SV constantly (e.g. CH1):

To indicate SV constantly, select SV in the CH indication mode of the CH1 function group.

- (1) F.n.c. l Press the 🔘 key several times in the PV/SV display mode until the left characters appear.
- (2)  $\neg \exists \neg \neg \neg$  Press the  $\nabla$  key. CH1 input type selection item will appear.
- (3)  $\vec{a}_{1}^{\prime} \vec{\gamma}_{2}^{P}$  Press the  $\bigcirc$  key several times until the left characters (CH indication) appear.
- (4) Select " $\neg B$  (SV)" by pressing the  $\triangle$  key.
- (5) Press the  $\bigcirc$  key. The unit reverts to the PV/SV display mode, and CH1 PV/SV display always indicates SV.

#### To indicate SV temporarily:

Press the  $\nabla$  key in the PV/SV display mode.

While this key is pressed, the PV/SV indications will switch.

For the PV difference input (-S) spec, if "PV (CH1 PV–CH2 PV)" is selected during CH indication selection, SV can be indicated, and vice versa.

If "PV (CH1 PV)" or "PV (CH2 PV)" is selected, "PV (CH1 PV–CH2 PV)" can be indicated.

#### 9.3 Indicating MV

#### To indicate MV:

Press the  $\bigcirc$  key for 3 sec in the PV/SV display mode.

Keep pressing the key even though the SV group appears during the process.

The 2nd dot from the right flashes in 0.5 second cycles during MV indication.

#### To cancel MV indication:

Press the  $\bigcirc$  key again, or turn the power to the unit ON again.

#### 9.4 AT Perform/Cancel

#### How to perform AT (e.g. CH1)

AT can be performed in the "AT/Auto-reset Perform/Cancel" setting item in the CH1 parameter group.

- (1) *P.I.d.* l Press the *Q* key 3 times in the PV/SV display mode. The unit proceeds to the CH1 parameter group.
- (2)  $\mathcal{R}^{\text{rest}}$  Press the  $\nabla$  key. AT/Auto-reset Perform/Cancel setting item will appear.
- (3) Select " $\mathcal{A}$  [] (AT Perform)" with the  $\triangle$  key.
- (4) Press the  $\bigcirc$  key. The unit reverts to the PV/SV display mode, and initiates AT. The AT indicator flashes while AT is performing.

#### How to cancel AT (e.g. CH1)

- AT can be cancelled in the "AT/Auto-reset Perform/Cancel" setting item in the CH1 parameter group.
- (1) P. d. l Press the Q key 3 times in the PV/SV display mode. The unit proceeds to the CH1 parameter mode.
- (2) BF Press the  $\nabla$  key. AT/Auto-reset Perform/Cancel setting item will appear.
- (3) Select "--- (AT Cancel)" with the  $\nabla$  key.
- (4) Press the 💭 key several times. The unit reverts to the PV/SV display mode, and AT stops. If AT is cancelled during this process, each value of P, I, D and ARW reverts to the values before the Auto-tuning was performed.

# 10.1 CH1, CH2 output action

|                               | Heating (Reverse ) action               |                                              |                                            | Cooling (Direct) action             |                                                   |                                             |
|-------------------------------|-----------------------------------------|----------------------------------------------|--------------------------------------------|-------------------------------------|---------------------------------------------------|---------------------------------------------|
| Control<br>action             | ON                                      | Proportional bar                             | nd<br><br>V                                | 2                                   | Proportional ban                                  | d ON                                        |
| Relay contact<br>output       | ©<br>⑦<br>Cycle action is               | 6<br>7<br>performed accor                    | 6 0<br>7 0<br>ding to deviation.           | 6<br>7<br>Cycle action i            | ©C                                                | 6<br>7<br>rding to deviation.               |
| Non-contact<br>voltage output | +6<br>12 V DC<br>- 7<br>Cycle action is | + 6<br>12/0 V DC<br>- 7<br>s performed accor | +6<br>0 V DC<br>- 7<br>ding to deviation.  | +6<br>0 V DC<br>- 7<br>Cycle action | + 6<br>0/12V DC<br>- 7<br>is performed acco       | +6<br>12V DC<br>- 7<br>rding to deviation.  |
| DC current<br>output          | +6                                      | + 6                                          | +6<br>4 mA DC<br>- 7<br>ding to deviation. | +6<br>4 mA DC<br>- 7<br>Changes c   | + 6<br>4 to 20 mA DC<br>- 7<br>ontinuously accord | +6<br>20 mA DC<br>- 7<br>Jing to deviation. |
| Indicator<br>(OUT1) Green     | Lit                                     |                                              | Unlit                                      | Unlit                               |                                                   | Lit                                         |

#### : Acts ON or OFF.

For CH2 output and CH1 output 2, connect terminals between 11 and 12.

#### 10.2 CH1, CH2 output ON/OFF action

|                               | Heating (Reverse ) action |            |                      | Cooling (Direct) action |            |                       |
|-------------------------------|---------------------------|------------|----------------------|-------------------------|------------|-----------------------|
| Control<br>action             | ON                        | Hysteresis |                      |                         | Hysteresis | ON OFF                |
|                               |                           | Ś          | ŠV                   | S                       | ŠV         |                       |
| Relay contact<br>output       | ©<br>                     |            | و<br>کی<br>کی        | <del>آ م</del><br>ا روب |            | 6<br>7                |
| Non-contact<br>voltage output | +6<br>12V DC<br>- 7       |            | +6<br>0V DC<br>- 7   | +6<br>0 V DC<br>- 7     |            | +6<br>12V DC<br>- 7   |
| DC current<br>output          | +6<br>20 mA DC<br>- 7     |            | +6<br>4 mA DC<br>- 7 | + 6<br>4 mA DC<br>- 7   |            | +6<br>20 mA DC<br>- 7 |
| Indicator<br>(OUT1) Green     | Lit                       |            | Unlit                | Unlit                   |            | Lit                   |

: Acts ON or OFF.

For CH2 output and CH1 output 2, connect terminals between 11 and 12.

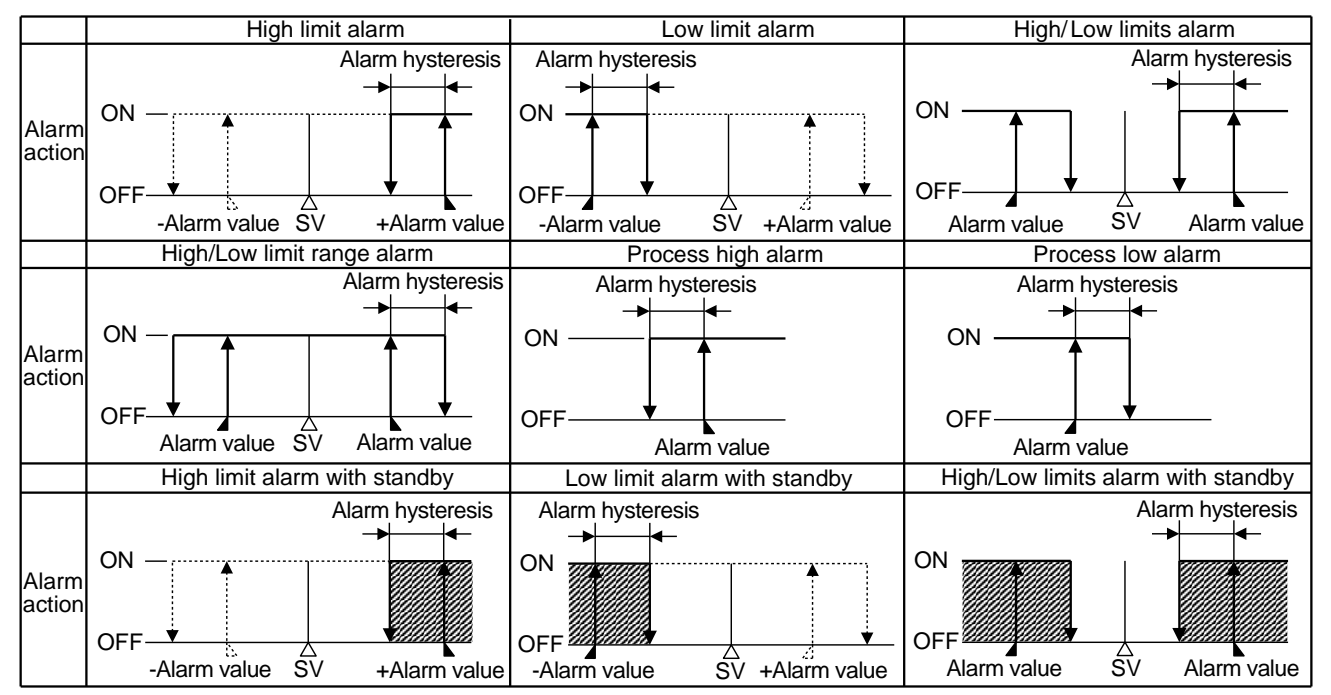

: Standby functions.

CH1 alarm output: Connect terminals between 3 and 4.

CH2 alarm output: Connect terminals between 3 and 5.

A1 indicator: Lights when CH1 alarm output terminals 3 and 4 are connected (ON),

and goes off when those terminals are disconnected (OFF).

A2 indicator: Lights when CH2 alarm output terminals 3 and 5 are connected (ON), and goes off when those terminals are disconnected (OFF).

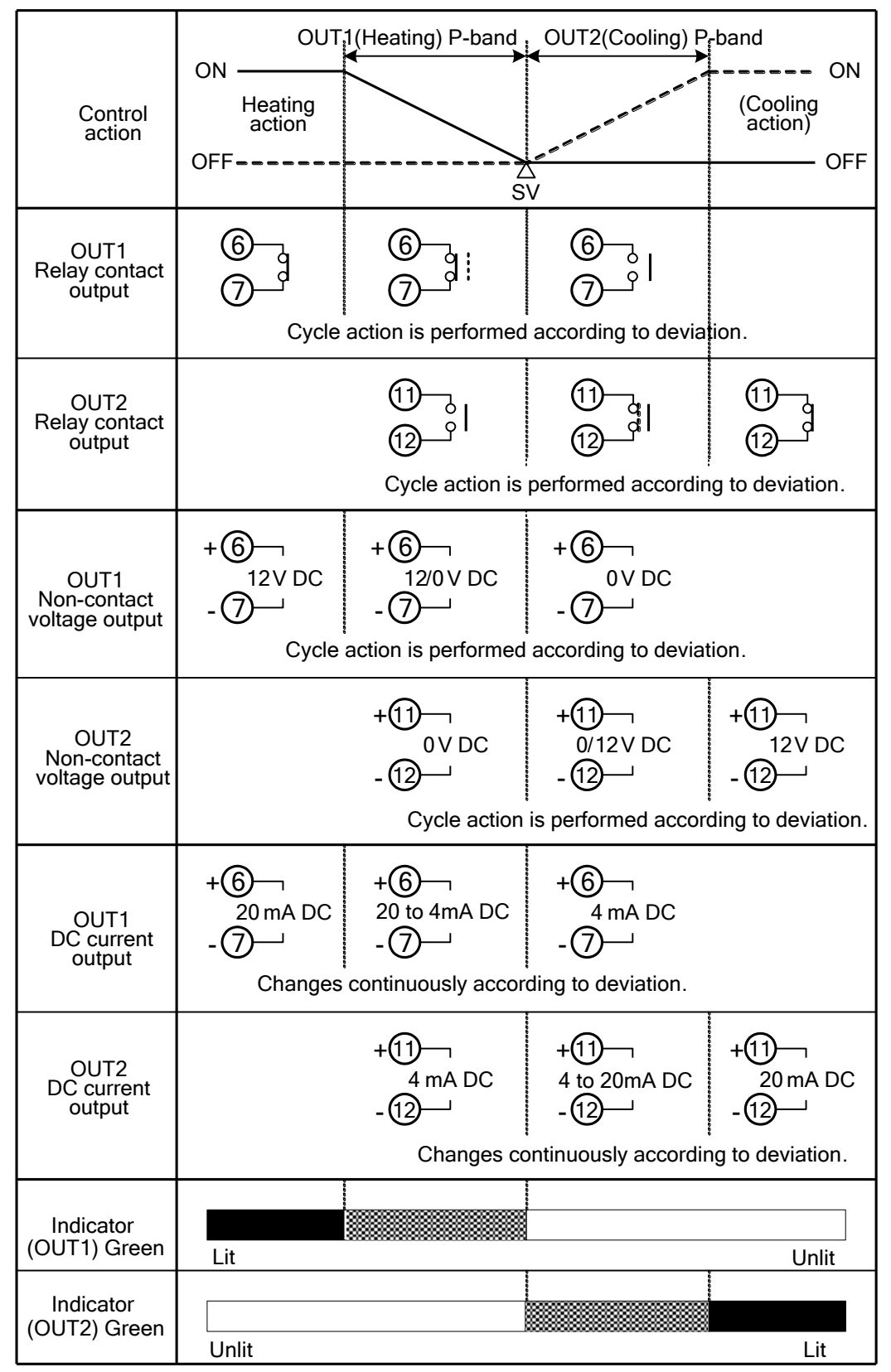

: Acts ON (lit) or OFF (unlit).

- : Represents Heating control action (OUT1).

---- : Represents Cooling control action (OUT2).

#### 10.5 Heating/Cooling control action (When setting Dead band)

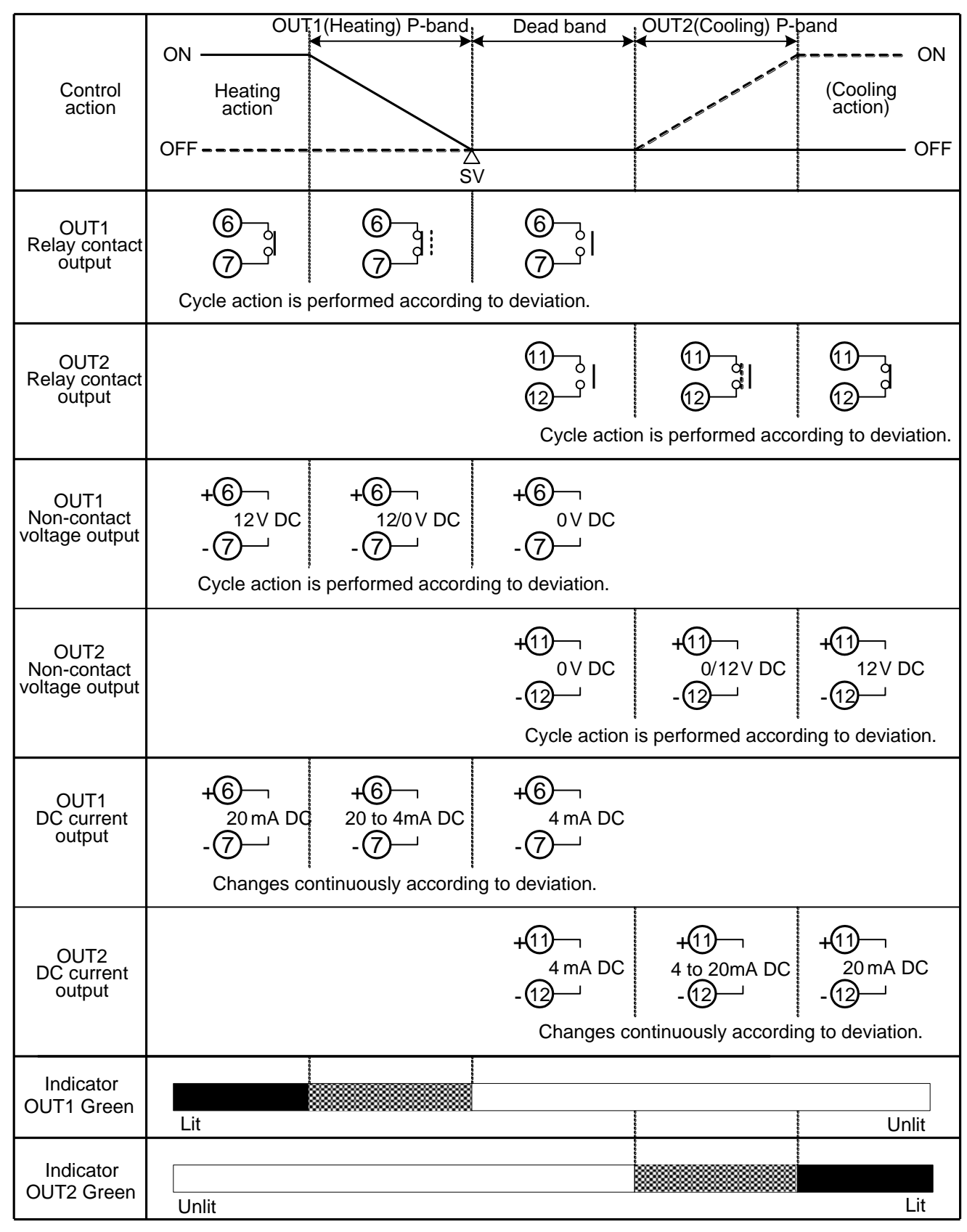

: Acts ON (lit) or OFF (unlit).

— : Represents Heating control action (OUT1).

- - - - : Represents Cooling control action (OUT2).

#### 10.6 Heating/Cooling control action (When setting Overlap band)

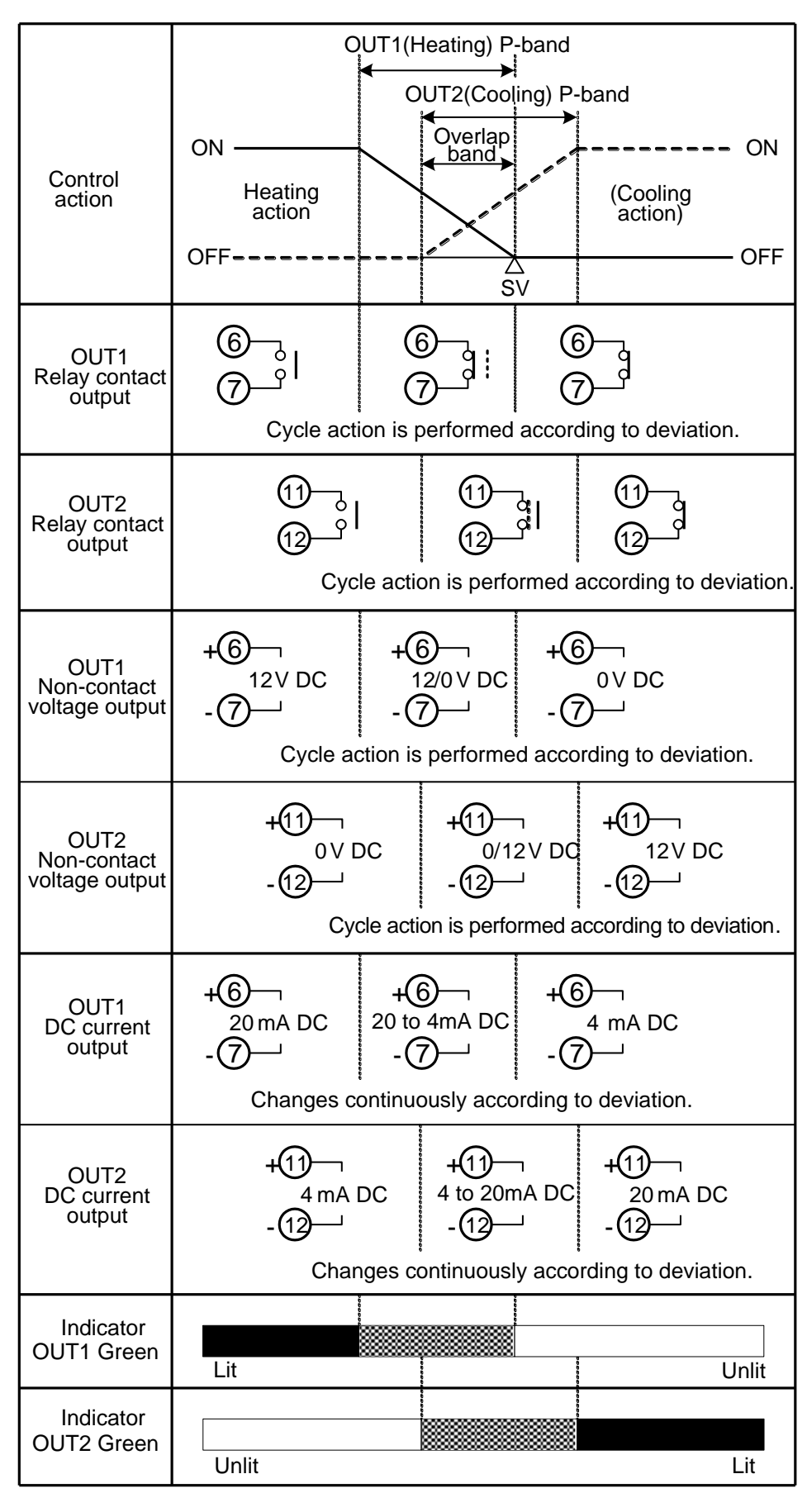

: Acts ON (lit) or OFF (unlit).

- : Represents Heating control action (OUT1).

--- : Represents Cooling control action (OUT2).

### 11. AT/Auto-reset of this controller

#### 11.1 AT

In order to set each value of P, I, D and ARW automatically, the auto-tuning process should be made to fluctuate to obtain an optimal value. One of 3 types of fluctuation below is automatically selected. For DC input, the AT process will fluctuate around the SV for conditions of (A), (B) and (C) above.

Sometimes the auto-tuning process will not fluctuate if auto-tuning is performed at or near room temperature. Therefore auto-tuning might not finish normally.

### (A) In the case of a large difference between the SV and PV (process variable) as the temperature is rising

When AT bias is set to 20°C, the AT process will fluctuate at the temperature 20°C lower than the SV.

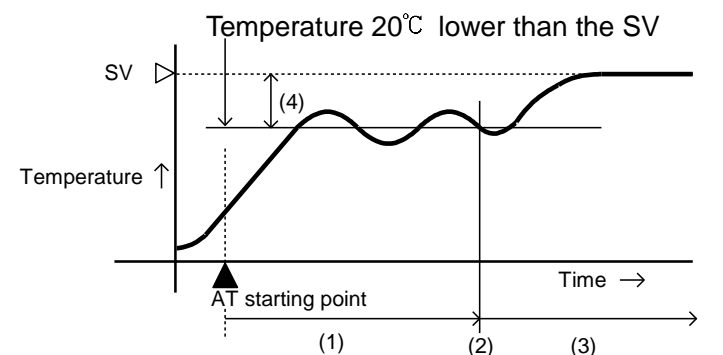

- (1) Calculating PID constant
- (2) PID constant calculated
- (3) Controlled by the PID constant set by auto-tuning.
- (4) AT bias value

(B) When the control is stable or when control temperature is within  $\pm 20^{\circ}$ C of the SV. The AT process will fluctuate around the SV.

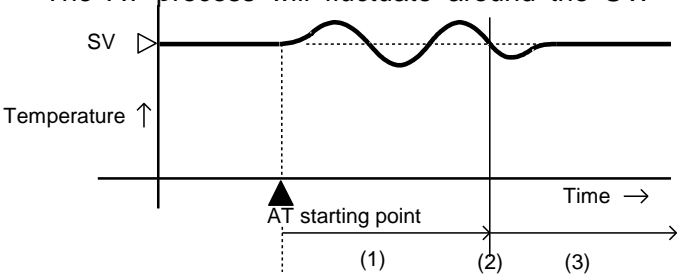

- (1) Calculating PID constant
- (2) PID constant calculated
- (3) Controlled by the PID constant set by auto-tuning.

### © In the case of a large difference between the SV and PV (process variable) as the temperature is falling

When AT bias is set to  $20^{\circ}$ C, the AT process will fluctuate at the temperature  $20^{\circ}$ C higher than the SV. Temperature  $20^{\circ}$ C higher than the SV

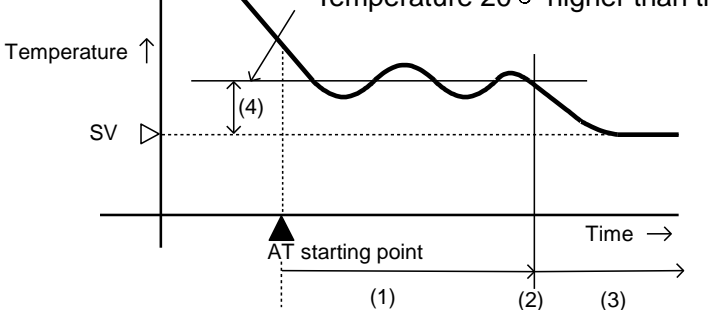

- (1) Calculating PID constant
- (2) PID constant calculated
- (3) Controlled by the PID constant set by auto-tuning.
- (4) AT bias value

#### 11.2 Auto-reset (offset correction)

Auto-reset is performed to correct the offset at the point at which PV indication is stabilized within the proportional band during the PD action.

Since the corrected value is internally memorized, it is not necessary to perform the auto-reset again as long as the process is the same.

However, when the proportional band is set to 0, the corrected value is cleared. Auto-reset is performed

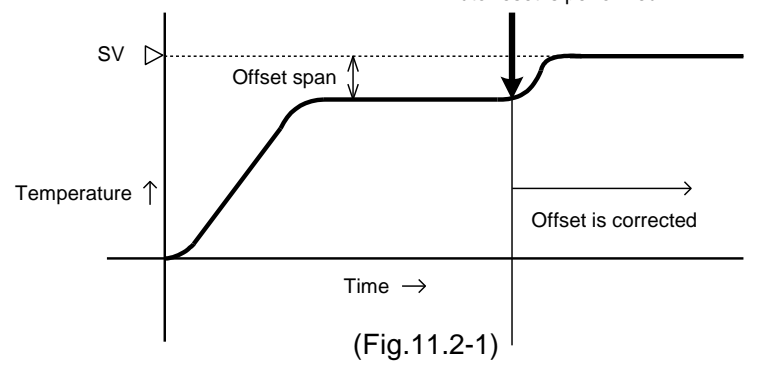

### **12. Specifications**

| 12.1 Standard specificat                | ions                                                                                                    |
|-----------------------------------------|----------------------------------------------------------------------------------------------------|
| Input (CH1, CH2):                       |                                                                                                    |
| Multi-range input                       |                                                                                                    |
| Ihermocouple                            | e : K, J, R, S, B, E, I, N, PL-II, C(W/Re5-26) External resistance, 100 <sup>12</sup> or less                  |
| RTD                                     | · Pt100 .IPt100 3-wire system                                                                                  |
|                                         | Allowable input lead wire resistance (10 $\Omega$ or less per wire)                                            |
| DC current                              | : 0 to 20mA DC, 4 to 20mA DC                                                                                   |
|                                         | Input impedance: 50 $\Omega$ [50 $\Omega$ shunt resistor (sold separately) must be                             |
|                                         | installed between input terminals.] Allowable input current, 50mA or less                                      |
| DC voltage                              | : 0 to 1V DC Input impedance (1M $\Omega$ or more)                                                             |
|                                         | Allowable input voltage (5V DC or less)                                                                        |
| DC valtara input                        | Allowable signal source resistance ( $2K_{2}^{2}$ or less)                                                     |
| DC voltage input                        | Allowable input voltage (15V DC or less)                                                                       |
|                                         | Allowable signal source resistance (100 $\Omega$ or less)                                                      |
| Supply voltage                          | : 100 to 240V AC 50/60Hz. 24V AC/DC 50/60Hz                                                                    |
| Allowable voltage flu                   | ictuation: 100 to 240V AC: 85 to 264V AC, 24V AC/DC: 20 to 28V AC/DC                                           |
| General structure                       |                                                                                                    |
| External dimensions                     | : 48 x 48 x 106.5mm (W x H x D)                                                                                |
|                                         | (Depth of control panel interior when gasket is used: 95mm)                                                    |
| Mounting                                | (Depth of control panel interior when gasket is not used: 96.5mm)                                              |
| Case                                    | Material: Flame-resistant resin Color: Light grav                                                              |
| Panel                                   | : Membrane sheet                                                                                               |
| Dust-proof/Drip-proo                    | f : IP66 for the front panel                                                                                   |
| Indicating structure                    |                                                                                                    |
| Display CH1 PV/S                        | V display: Red LED 4 digits, character size 8 x 4 mm (H x W)                                                   |
| CH2 PV/S                                | V display: Red LED 4 digits, character size 8 x 4 mm (H x W)                                                   |
| Setting structure<br>Setting (CH1, CH2) | · Input system using membrane sheet key                                                                        |
| Indication performance                  | a                                                                                                    |
| Indication accuracy (                   | -<br>CH1. CH2):                                                                                                |
| Thermocouple                            | e : Within $\pm 0.2\%$ of each input span $\pm 1$ digit, or within $\pm 2^{\circ}$ C (4°F),                    |
| ·                                       | whichever is greater                                                                                           |
|                                         | However R, S input, 0 to 200°C (400°F): Within $\pm$ 6°C (12°F)                                                |
|                                         | B input, 0 to $300^{\circ}$ (600°F): Accuracy is not guaranteed.                                               |
|                                         | K, J, E, T, N input, less than $0^{\circ}$ C (32°F): Within ±0.4% of input span±1digit                         |
| RTD                                     | : Within $\pm 0.1\%$ of each input span $\pm 1$ digit, or                                                      |
|                                         | Within $\pm 1 \cup (2F)$ , whichever is greater                                                                |
| DC culterit                             | Within $\pm 0.2\%$ of each input span $\pm 1$ digit                                                            |
| Cold junction temper                    | ature compensation accuracy (CH1, CH2); within $\pm 1^{\circ}$ at 0 to $50^{\circ}$                            |
| Input sampling period                   | d (CH1, CH2): 0.5 seconds                                                                                      |
| Timer performance                       |                                                                                                    |
| Time accuracy: Within                   | $\pm 0.5\%$ of the setting time                                                                                |
| Controlling performan                   | ce                                                                                                    |
| Setting accuracy (CH                    | <b>I1, CH2)</b> : The same as the Indication accuracy                                                          |
| Control action (CH1,                    | CH2):                                                                                                    |
| PID action (with AT fu                  | unction)                                                                                                    |
| PI action: When deriv                   | vative time is set to 0                                                                                        |
| PD action (with auto                    | reset function): When integral time is set to 0                                                                |
|                                         | eset function): when derivative and integral times are set to 0.                                               |
| Div/OFF action: Whe                     | The proportional band is set to 0 of 0.0<br>$\cdot$ 0 to 1000°C (2000°E) 0.0 to 200.0°C (°E) or 0.0 to 100.097 |
|                                         | (ON/OFF action when set to 0 or 0.0)                                                                           |
| Integral time                           | : 0 to 1000sec (OFF when set to 0)                                                                             |

| Derivative time<br>Proportional cycle                 | : 0 to 300sec (OFF when set to 0)<br>: 1 to 120sec (Not available for DC current output type)                                            |
|-------------------------------------------------------|----------------------------------------------------------------------------------------------------|
| ARW<br>ON/OFF action hysteres                         | : 0 to 100%<br>is: 0.1 to 100.0°C (°F), or 1 to 1000 (The placement of the decimal point follows<br>the selection)                       |
| Output high limit setting<br>Output low limit setting | : 0 to 100% (DC current output type: -5 to 105%)<br>: 0 to 100% (DC current output type: -5 to 105%)                                     |
| Control output (CH1, CH                               | 2)                                                                                                    |
| Relay contact                                         | : 1a, Control capacity 3A 250V AC (resistive load)<br>1A 250V AC (inductive load $\cos\phi=0.4$ )                                        |
|                                                       | Electrical life, 100,000 cycles                                                                                                    |
| Non-contact vo<br>DC current                          | Itage (For SSR drive): 12V DC $\pm$ 15%, maximum 40mA (short circuit protected)<br>: 4 to 20mA DC, Load resistance, maximum 550 $\Omega$ |
| Standard function                                     |                                                                                                    |
| Alarm output (CH1, CH2)                               |                                                                                                    |
| Setting accurac                                       | cy: The same as the Indication accuracy                                                                                                  |
| Action                                                | : ON/OFF action                                                                                                    |
| Hysteresis                                            | : 0.1 to 100.0℃ (°F), or 1 to 1000                                                                                                    |
| Output                                                | : Relay contact 1a                                                                                                    |
|                                                       | Electrical life 100 000 cycles                                                                                                    |
|                                                       |                                                                                                    |
| Heating/Cooling control                               | output                                                                                                    |
| If CH1 cooling output is s                            | selected during CH2 function selection, CH1 will be OUT1 (Heating                                                                        |
| OUT2 properticed band                                 | JUT2 (Cooling output).                                                                                                    |
| OUT2 proportional band                                | (ON/OFE action when set to 0.0)                                                                                                    |
| OUT2 integral time                                    | : The same as that of OUT1 (CH1)                                                                                                    |
| OUT2 derivative time                                  | : The same as that of OUT1 (CH1)                                                                                                    |
| OUT2 proportional cycle                               | : 1 to 120 seconds                                                                                                    |
| Overlap/Dead band settin                              | g range:                                                                                                    |
| Thermocouple, RTD in                                  | nput: -100.0 to 100.0°C(ິF)                                                                                                    |
| DC current, voltage in                                | put: -1000 to 1000 (The placement of the decimal point follows the selection)                                                            |
| OUT2 ON/OFF action hys                                | Steresis:                                                                                                    |
| DC current voltage in                                 | put : 1 to $100.0 \circ$ (F) (Default. $1.0 \circ$ )                                                                                     |
| OUT2 high limit                                       | : 0 to 100% (DC current output: -5 to 105%)                                                                                              |
| OUT2 low limit                                        | : 0 to 100% (DC current output: -5 to 105%)                                                                                              |
| OUT2 action mode select                               | ion:                                                                                                    |
| One cooling action ca                                 | n be selected from Air cooling (linear characteristic), Oil cooling (1.5th power of                                                      |
| the linear characteristic                             | ) and Water cooling (2nd power of the linear characteristic) by keypad operation.                                                        |
| Control output: The same                              | as the CH2 control output                                                                                                    |
| 1-input 2-output control<br>CH2 controls use CH2 pa   | function<br>arameters for CH1 input.                                                                                                    |
| CH1 timer function                                    |                                                                                                    |
| CH1 timer starts if CH1 ir                            | uput exceeds CH1 timer start temperature. and after CH1 timer set time has                                                               |
|                                                       |                                                                                                    |

passed, the control (CH1 output low limit value for DC current output) and alarm action stop. However, for the Direct control action, CH1 timer starts if CH1 input drops below the CH1 timer start temperature.

CH1 PV/SV display indicates CH1 PV, and CH2 PV/SV display flashes CH1 timer remaining time. To start control again after CH1 timer time is up, turn the power ON again, or press the Reset key. If CH1 timer time is set to 0 (zero), the timer does not work.

If CH1 timer set value is changed while CH1 timer is working, the setting will be effective next time. If CH1 timer time has passed during AT, the AT will be forcibly stopped, and each parameter returns to the previous value at which AT was performed.

CH2 control output will be turned OFF (0mA DC or CH2 output low limit value for DC current output).

#### **Delay timer function**

If Delay timer function 1 is selected:

ON delay timer starts when DI input is ON (Closed), and timer remaining time will be indicated on the CH2 PV/SV display.

Timer output turns ON after ON delay timer time has passed.

After that, if DI input is turned OFF (Open), OFF delay timer starts, and timer remaining time will be indicated on the CH2 PV/SV display.

Timer output turns OFF after OFF delay timer time has passed.

If Delay timer function 2 is selected:

Control and alarm action start/stop is interlocked with the timer output. If Delay timer is restarted, alarm action returns to its initial status (for the alarm with standby, returns to standby status again).

Between DI terminals Open : OFF Between DI terminals Closed: ON Circuit current when closed : 6mA

#### **Transmission output**

Converting the value (PV transmission, SV transmission or MV transmission) to analog signal every 0.5 seconds, outputs the value in current.

Transmission output (PV, SV, MV) can be selected by keypad.

Resolution : 1/8192

Current : 4 to 20mA DC (load resistance, maximum  $550\Omega$ )

Output accuracy: Within  $\pm 0.3\%$  of Transmission output scaling span

#### **PV difference input**

Difference of temperature between CH1 PV and CH2 PV becomes CH1 input value for control, and control is performed using the CH1 parameters.

PV=(CH1 PV-CH2 PV)

Difference of temperature is indicated on the CH1 PV/SV display in the PV/SV display mode. CH2 PV/SV display is unlit.

CH2 set values such as input type, scaling, PV filter time constant, etc. are common to those of CH1 values.

Sensor correction value is applicable to the PV difference.

#### Insulation/Dielectric strength

#### **Circuit insulation configuration**

If CH2 is of Multi-range input (-M), DC voltage input (-V) or PV difference input (-S) spec

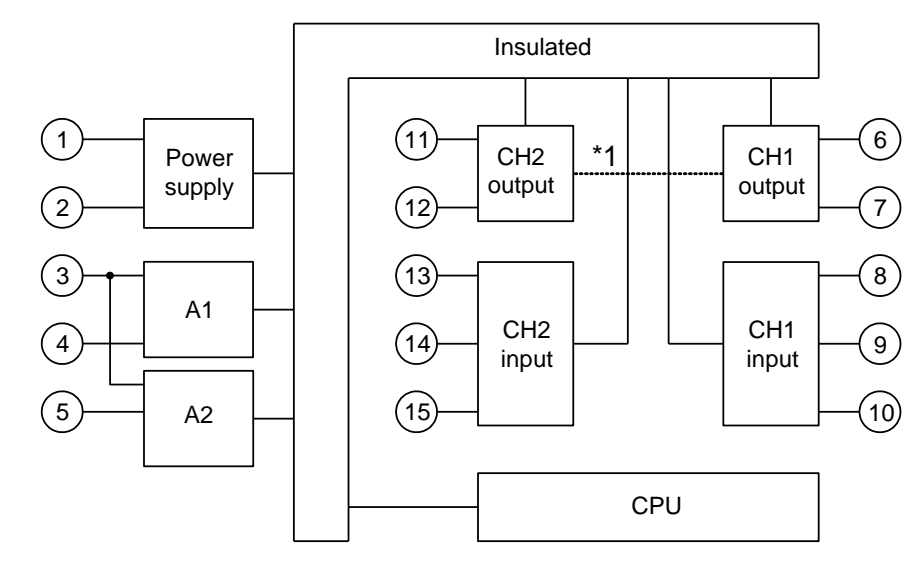

\*1 When CH1 and/or CH2 output are non-contact voltage output or DC current output type, CH1 output is not insulated from CH2 output.

**Insulation resistance**:  $10M\Omega$  or more, at 500V DC for combinations other than the listed above

#### If CH2 is based on delay timer (-T) spec

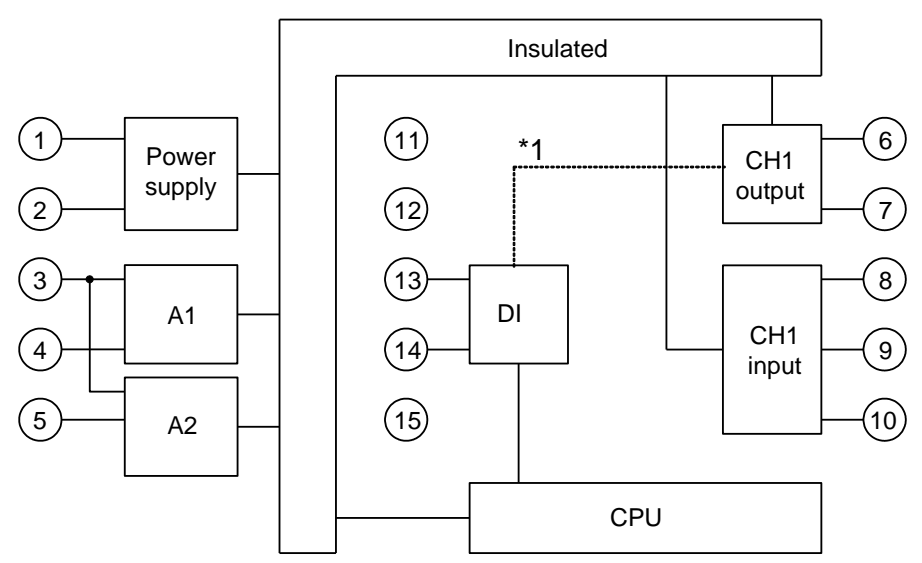

\*1 When CH1 output is non-contact voltage output or DC current output type, CH1 output is not insulated from DI.

Insulation resistance:  $10M\Omega$  or more, at 500V DC

#### **Dielectric strength**

Between Input terminal and Power terminal ------ 1.5kV AC for 1 minute Between Output terminal and Power terminal ----- 1.5kV AC for 1 minute

#### Attached functions:

#### [Sensor correction]

Refer to the "Sensor correction function" on p.21.

#### [Set value lock]

Refer to "8.2 Set value lock group" on p.20.

#### [Power failure countermeasure]

The setting data is backed up in the non-volatile IC memory.

#### [Self-diagnosis]

The CPU is monitored by a watchdog timer, and if an abnormal status is found on the CPU, the controller is switched to warm-up status.

#### [Automatic cold junction temperature compensation] (Only thermocouple input type)

This detects the temperature at the connecting terminal between the thermocouple and the instrument, and always maintains at the same status as when the reference junction is located at  $0^{\circ}$ C (32°F).

#### [Burnout (overscale)]

When the thermocouple or RTD input is burnt out, control output is turned OFF (for DC current output type, output low limit value), and the PV/SV display flashes """.

#### [Indication range, Control range]

#### Thermocouple, RTD input

| Input  | Input range            | Indication range       | Control range          |
|--------|------------------------|------------------------|------------------------|
| νт     | –199.9 to 400.0℃       | –199.9 to 450.0℃       | –206.0 to 450.0℃       |
| κ, ι   | –199.9 to 750.0°F      | –199.9 to 850.0°F      | –209.0 to 850.0°F      |
|        | –199.9 to 850.0℃       | –199.9 to 900.0℃       | –210.0 to 900.0℃       |
| D+100  | –200 to 850℃           | –210 to 900℃           | –210 to 900℃           |
| FILOU  | –199.9 to 999.9°F      | –199.9 to 999.9°F      | –210.0 to 1099.9°F     |
|        | <b>–300 to 1500</b> °F | <b>−318 to 1600</b> °F | <b>−318 to 1600</b> °F |
|        | –199.9 to 500.0℃       | –199.9 to 550.0℃       | –206.0 to 550.0℃       |
|        | –200 to 500°C          | –207 to 550°C          | –207 to 550℃           |
| JF(100 | –199.9 to 900.0°F      | –199.9 to 999.9°F      | –210.0 to 999.9°F      |
|        | –300 to 900°F          | –312 to 1000°F         | −312 to 1000°F         |

Indication range and Control range for thermocouple inputs other than the above: [Input range low limit value  $-50^{\circ}$ C (100<sup>°</sup>F)] to [Input range high limit value  $+50^{\circ}$ C (100<sup>°</sup>F)]

#### DC input (Indication range, Control range)

[Scaling low limit value–Scaling span x 1%] to [Scaling high limit value +Scaling span x 10%] However, if input drops below –1999, "\_\_\_\_" flashes, and if input exceeds 9999 " " " flashes.

#### DC input disconnection:

When DC input is disconnected, the PV/SV display flashes "\_\_\_\_" for 4 to 20mA DC and 1 to 5V DC input, and " " " for 0 to 1V DC input. For 0 to 20mA DC, 0 to 5V DC and 0 to 10V DC input, the PV/SV display indicates the value corresponding with 0mA or 0V input.

#### [Warm-up indication]

After the power supply to the instrument is turned on, the sensor input characters are indicated on the PV/SV display for 6 seconds.

| Power consumption    | : Approx. 8VA                                    |
|----------------------|--------------------------------------------------|
| Ambient temperature  | : 0 to 50°C (32 to 122°F)                        |
| Ambient humidity     | : 35 to 85%RH (no condensation)                  |
| Weight               | : Approx. 180g                                   |
| Accessories included | : Screw type mounting brackets 1 set             |
|                      | Instruction manual 1 copy                        |
|                      | Terminal cover 1 piece (when TC option is added) |
| Accessories sold son | aratoly: 500 Shunt register                      |

Accessories sold separately: 50Ω Shunt resistor

#### **12.2 Optional specifications**

Color Black (Option code: BK): Front panel frame and case: Black Terminal cover (Option code: TC): Electrical shock protection terminal cover

### 13. Troubleshooting

If any malfunctions occur, refer to the following items after checking the power supply to the controller. **13.1 Indication** 

Problem Presumed cause and solution • Thermocouple, RTD or DC voltage (0 to 1V DC) is burnt out. ] is flashing on the Change each sensor How to check whether the sensor is burnt out PV/SV display. [Thermocouple] If the input terminals of the instrument are shorted, and if a value around room temperature is indicated, the instrument is likely to be operating normally, however, the sensor may be burnt out. [RTD] If approx.  $100\Omega$  of resistance is connected to the input terminals between A-B of the instrument and between B-B is shorted, and if approximate  $0^{\circ}$  (32<sup>°</sup>F) is indicated, the instrument is likely to be operating normally, however, the sensor may be burnt out. [DC voltage (0 to 1V DC)] If the input terminals of the instrument are shorted, and if a scaling low limit value is indicated, the instrument is likely to be operating normally, however, the signal wire may be disconnected. Check whether the input terminals of thermocouple, RTD or DC voltage (0 to 1V DC) are securely mounted to the instrument input terminals. Connect the sensor terminals to the instrument input terminals securely. Check whether input signal source for DC voltage (1 to 5V DC) or  $\begin{bmatrix} - & - & - \end{bmatrix}$  is flashing on the DC current (4 to 20mA DC) is disconnected. PV/SV display. How to check whether the input signal wire is disconnected [DC voltage (1 to 5V DC)] If the input to the input terminals of the instrument is 1V DC and if a scaling low limit value is indicated, the instrument is likely to be operating normally, however, the signal wire may be disconnected. [DC current (4 to 20mA DC)] If the input to the input terminals of the instrument is 4mA DC and if a scaling low limit value is indicated, the instrument is likely to be operating normally, however, the signal wire may be disconnected. • Check whether input signal wire for DC voltage (1 to 5V DC) or DC current (4 to 20mA DC) is securely connected to the instrument input terminals. Check if polarity of thermocouple or compensating lead wire is correct. • Check whether codes (A, B, B) of RTD agree with the instrument terminals.

| r                                                                                                    |                                                                                                    |
|----------------------------------------------------------------------------------------------------|----------------------------------------------------------------------------------------------------|
| The PV/SV display keeps<br>indicating the value which was<br>set during Scaling low limit<br>setting. | <ul> <li>Check whether the input signal source for DC voltage (0 to 5V DC, 0 to 10V DC) and DC current (0 to 20mA DC) is disconnected.</li> <li>How to check whether the input signal wire is disconnected [DC voltage (0 to 5V DC, 0 to 10V DC)]</li> <li>If the input to the input terminals of the instrument is 0V DC and if a scaling low limit value is indicated, the instrument is likely to be operating normally, however, the signal wire may be disconnected.</li> <li>[DC current (0 to 20mA DC)]</li> <li>If the input to the input terminals of the instrument is 0mA DC and if a scaling low limit value is indicated, the instrument is likely to be operating normally, however, the signal wire may be disconnected.</li> <li>(DC current (0 to 20mA DC)]</li> <li>If the input to the input terminals of the instrument is likely to be operating normally, however, the signal wire may be disconnected.</li> <li>Check whether the input lead wire terminals for DC voltage (0 to 5V DC, 0 to 10V DC) or DC current (0 to 20mA DC) are securely</li> </ul> |
|                                                                                                    | mounted to the instrument input terminals.                                                                                                    |
| The indication of PV/SV display is abnormal or unstable.                                              | <ul> <li>Check whether sensor input or temperature unit (°C or °F) is correct.<br/>Select the sensor input and temperature unit (°C or °F) properly.</li> <li>Sensor correcting value is unsuitable. Set it to a suitable value.</li> <li>Check whether the specification of the sensor is correct.</li> <li>AC leaks into the sensor circuit. Use an ungrounded type sensor.</li> <li>There may be equipment that interferes with or makes noise near the controller.<br/>Keep equipment that interferes with or makes noise away from the controller.</li> </ul>                                                                                                    |
| The PV does not change                                                                                | SV may be selected during CH indication selection.                                                                                                    |
|                                                                                                    | Select indications other than SV.                                                                                                    |
| The PV/SV display is indicating                                                                       | <ul> <li>Internal memory is defective.</li> </ul>                                                                                                    |
| [Err /].                                                                                              | Contact our agency or us.                                                                                                    |

#### 13.2 Key operation

| Problem                                            | Presumed cause and solution                                                                                      |
|----------------------------------------------------|----------------------------------------------------------------------------------------------------|
| • Unable to set the SV, P, I, D,                   | <ul> <li>Set value lock (Lock 1 or Lock 2) is selected.</li> </ul>                                               |
| proportional cycle or alarm                        | Release the lock selection.                                                                                      |
| value                                              | During AT or auto-reset.                                                                                         |
| <ul> <li>The values do not change by</li> </ul>    | In the case of AT, cancel AT.                                                                                    |
| $\triangle$ , $ abla$ keys.                        | It takes approximately 4 minutes until auto-reset is finished.                                                   |
| The setting indication does not                    | <ul> <li>Scaling high or low limit value in the CH1, CH2 function group</li> </ul>                               |
| change in the input range even if                  | may be set at the point where the value does not change.                                                         |
| the $	riangle$ , $	extsf{V}$ keys are pressed, and | Set it to a suitable value.                                                                                      |
| new values are unable to be set.                   |                                                                                                    |
| CH2 SV cannot be set.                              | <ul> <li>CH2 may be based on delay timer (-T) or PV difference input (-S)<br/>specification.</li> </ul>          |
|                                                    | CH1 cooling output, CH1 transmission output or CH1 timer function may be selected during CH2 function selection. |
|                                                    | Select "CH2 controller" or "CH1 output 2" during CH2 function selection.                                         |
|                                                    | If CH2 is based on delay timer (-T) or PV difference input (-S) spec,                                            |
|                                                    | CH2 SV setting item will not be indicated.                                                                       |
| CH2 parameter group and CH2                        | • CH2 may be based on delay timer (-T) or PV difference input (-S)                                               |
| function group are not indicated.                  | spec.                                                                                                    |
|                                                    | CH1 cooling output, CH1 transmission output or CH1 timer function                                                |
|                                                    | may be selected during CH2 function selection.                                                                   |
|                                                    | Select "CH2 controller" or "CH1 output 2" during CH2 function                                                    |
|                                                    | selection.                                                                                                    |
|                                                    | If CH2 is based on delay timer (-T) or PV difference input (-S) spec,                                            |
|                                                    | CH2 SV group will not be indicated.                                                                              |

| Problem                                      | Presumed cause and solution                                                                                                    |  |  |
|----------------------------------------------|----------------------------------------------------------------------------------------------------|--|--|
| Temperature does not rise.                   | <ul> <li>Sensor is out of order.<br/>Replace the sensor.</li> <li>Check whether the Sensor or control output terminals are securely<br/>mounted to the instrument input terminals.<br/>Ensure that the sensor or control output terminals are mounted to<br/>the instrument input terminals securely.</li> <li>Check whether the wiring of sensor or control output terminals is<br/>correct.</li> </ul> |  |  |
| The control output remains in an ON status.  | <ul> <li>Output low limit value is set to 100% or higher in the CH1, CH2<br/>function group.</li> <li>Set it to a suitable value.</li> </ul>                                                                                                    |  |  |
| The control output remains in an OFF status. | <ul> <li>Output high limit value is set to 0% or less in the CH1, CH2<br/>function group.</li> <li>Set it to a suitable value.</li> </ul>                                                                                                    |  |  |
| CH1 timer does not work.                     | <ul> <li>CH1 timer time may be set to 0 (zero) seconds.<br/>Set it to a suitable value.</li> <li>CH1 timer start temperature should be set suitably.<br/>Timer starts when CH1 input exceeds CH1 timer start temperature.<br/>For the Direct control action, timer starts if CH1 input drops below<br/>CH1 timer start temperature.<br/>Set it to a suitable value.</li> </ul>                           |  |  |
| Delay timer does not work.                   | <ul> <li>Delay action time unit, ON delay timer or OFF delay timer<br/>should be set suitably.</li> <li>Set them to suitable values.</li> </ul>                                                                                                    |  |  |

• If you have any inquiries, please consult our agency or the shop where you purchased the unit.

\*\*\*\*\* Inquiry \*\*\*\*\*

For any inquiries about this unit, please contact our agency or the shop where you purchased the unit after checking the following.

|                                   | [Example]         |
|-----------------------------------|-------------------|
| • Model                           | <br>WCS-13A-RR/MM |
| <ul> <li>Serial number</li> </ul> | <br>No. xxxxxxxxx |

In addition to the above, please let us know the details of the malfunction, if any, and the operating conditions.

### SHINKO TECHNOS CO., LTD. OVERSEAS DIVISION

Reg. Office: 2-5-1, Senbahigashi, Minoo, Osaka, JapanURL: http://www.shinko-technos.co.jpE-mail: overseas@shinko-technos.co.jp

Tel: 81-72-727-6100 Fax: 81-72-727-7006